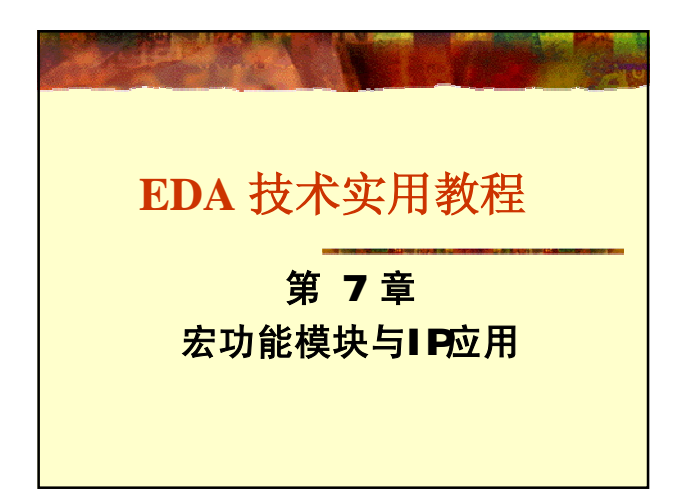

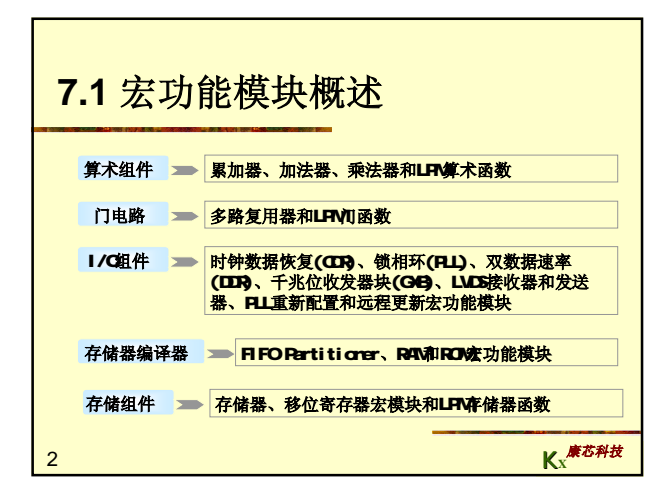

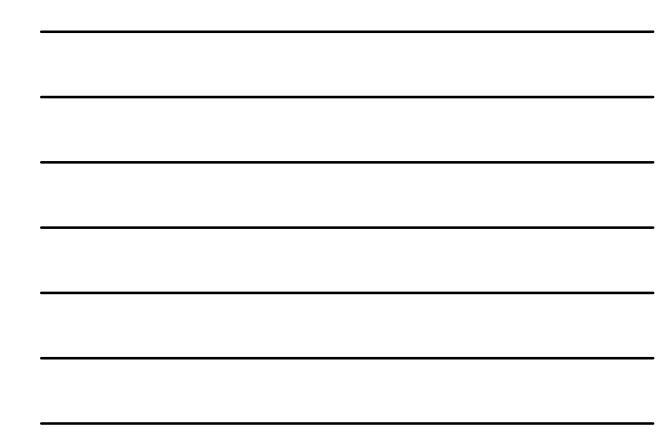

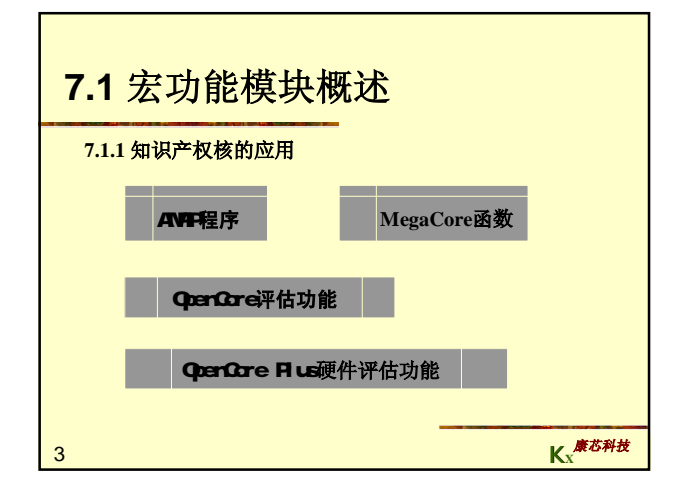

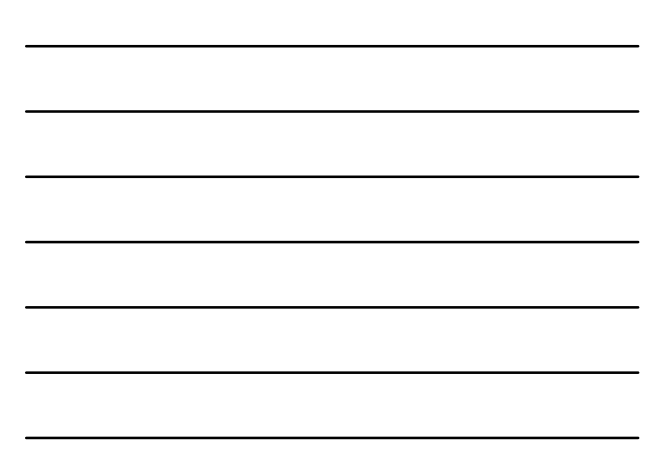

| 7.1 宏功能模块概述                                 |
|---------------------------------------------|
| 7.1.2 使用MegaWizard Plug-In Manager          |
| <输出文件>.bsf : Block Editor中使用的宏功能模块的符号(元件)。  |
| <输出文件>.cmp: 组件申明文件。                         |
| <输出文件>.inc : 宏功能模块包装文件中模块的AHDL包含文件。         |
| <输出文件>.tdf: 要在AHDL设计中实例化的宏功能模块包装文件。         |
| <输出文件>.vhd: 要在VHDL设计中实例化的宏功能模块包装文件。         |
| <输出文件>.v: 要在VerilogHDL设计中实例化的宏功能模块包装文件。     |
| <输出文件>_bb.v: VerilogHDL设计所用宏功能模块包装文件中模块的空体或 |
| black-box申明,用于在使用EDA 综合工具时指定端口方向。           |
| <输出文件>_inst.tdf : 宏功能模块包装文件中子设计的AHDL例化示例。   |
| <输出文件>_inst.vhd : 宏功能模块包装文件中实体的VHDL例化示例。    |
| <输出文件>_inst.v: 宏功能模块包装文件中模块的VerilogHDL例化示例。 |
| 4 Kx <sup>康芯科社</sup>                        |

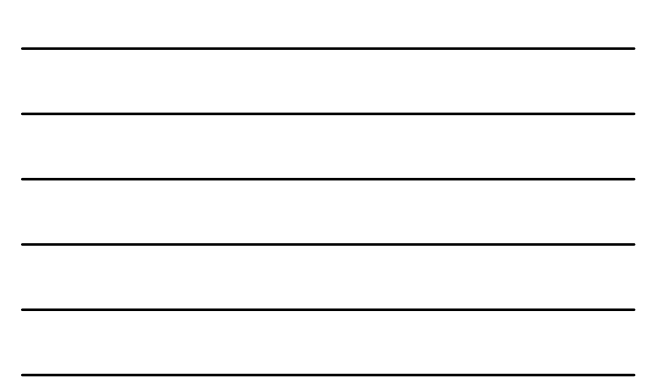

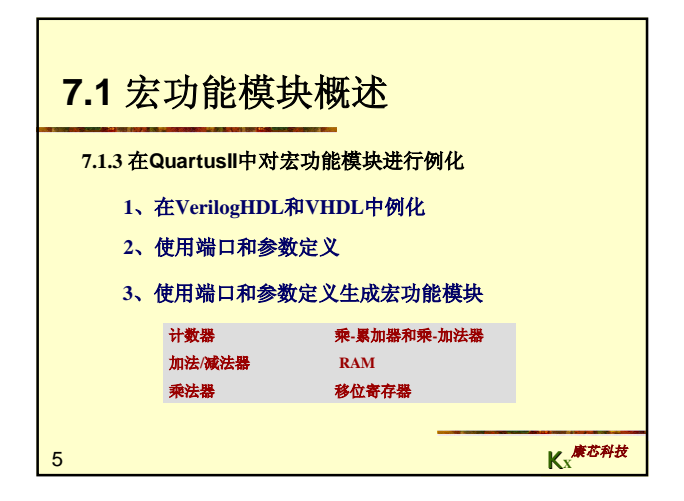

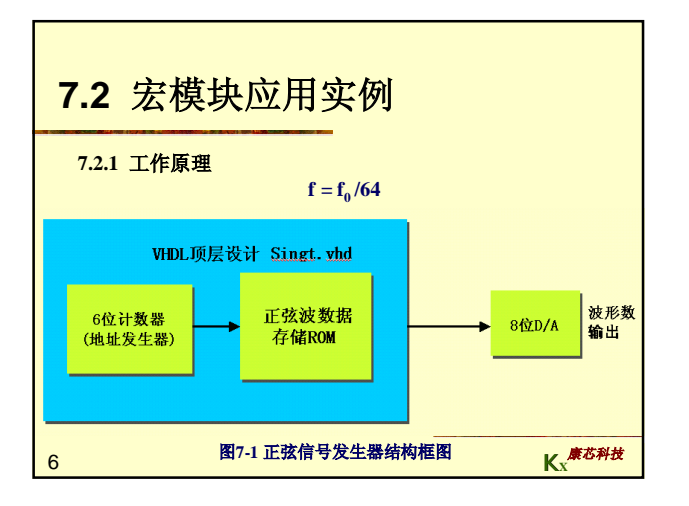

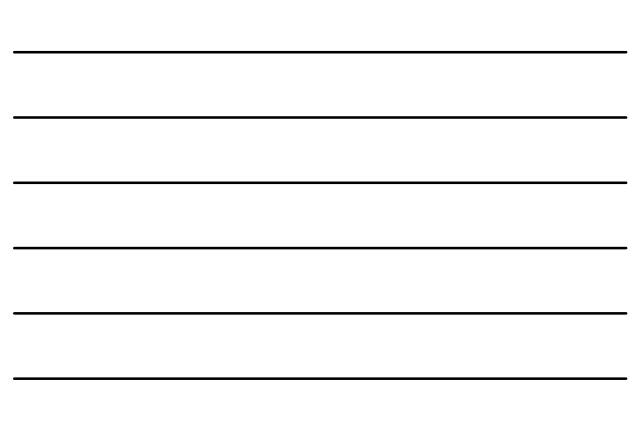

| 7.2 宏模块应用       | 实例      |          |      |        |
|-----------------|---------|----------|------|--------|
| 7.2.2 定制初始化数据文件 |         |          |      |        |
|                 | 【例7-1】  |          |      |        |
| 1. 建立.mif格式文件   | WIDTH = | 8;       |      |        |
|                 | DEPTH = | 64;      |      |        |
|                 | ADDRESS | _RADIX = | HEX; |        |
|                 | DATA_RA | DIX = HH | EX ; |        |
|                 | CONTENT | BEGIN    |      |        |
|                 | 0       | :        | FF;  |        |
|                 | 1       | :        | FE;  |        |
|                 | 2       | :        | FC;  |        |
|                 | 3       | :        | F9;  |        |
|                 | 4       | :        | F5;  |        |
|                 | (数据     | 略去)      |      |        |
|                 | 3D      | :        | FC;  |        |
|                 | 3E      | :        | FE;  |        |
| 7               | 3F      | :        | FF;  | ▶ 廣芯科技 |
| 1               | END;    |          |      | Kx     |

Г

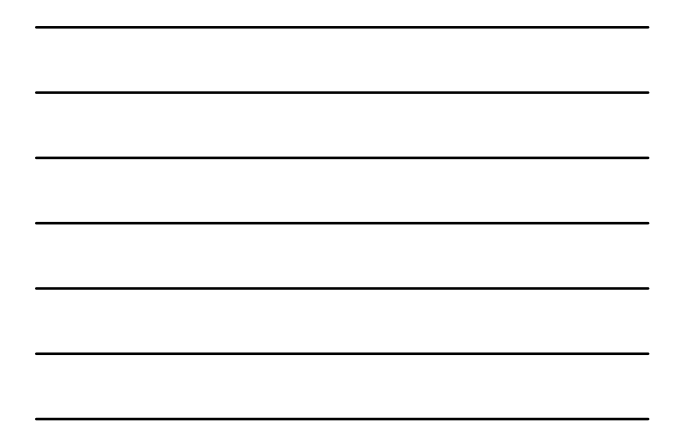

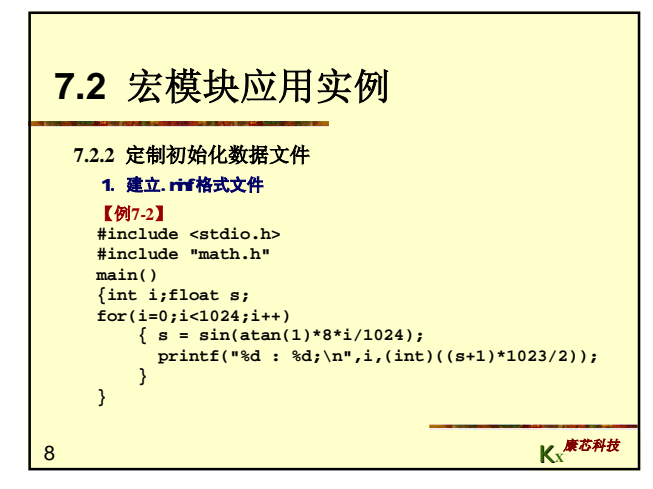

| <b>7.2</b><br>7.2 | 7.2 宏模块应用实例         7.2.2 定制初始化数据文件         2. 建立.hex格式文件 |     |       |      |       |      |     |     |                   |    |  |
|-------------------|-----------------------------------------------------------|-----|-------|------|-------|------|-----|-----|-------------------|----|--|
|                   | Addr                                                      | +0  | +1    | +2   | +3    | +4   | +5  | +6  | +7                |    |  |
|                   | 0                                                         | 255 | 254   | 252  | 249   | 245  | 239 | 233 | 225               |    |  |
|                   | 8                                                         | 217 | 207   | 197  | 186   | 174  | 162 | 150 | 137               |    |  |
|                   | 16                                                        | 124 | 112   | 99   | 87    | 75   | 64  | 53  | 43                |    |  |
|                   | 24                                                        | 34  | 26    | 19   | 13    | 8    | 4   | 1   | 0                 |    |  |
|                   | 32                                                        | 0   | 1     | 4    | 8     | 13   | 19  | 26  | 34                |    |  |
|                   | 40                                                        | 43  | 53    | 64   | 75    | 87   | 99  | 112 | 124               |    |  |
|                   | 48                                                        | 137 | 150   | 162  | 174   | 186  | 197 | 207 | 217               |    |  |
|                   | 56                                                        | 225 | 233   | 239  | 245   | 249  | 252 | 254 | 255               |    |  |
| 9                 |                                                           | 图7  | -2 将波 | 形数据均 | 真入mif | 文件表中 | Þ   |     | Kx <sup>康芯利</sup> | ¥技 |  |

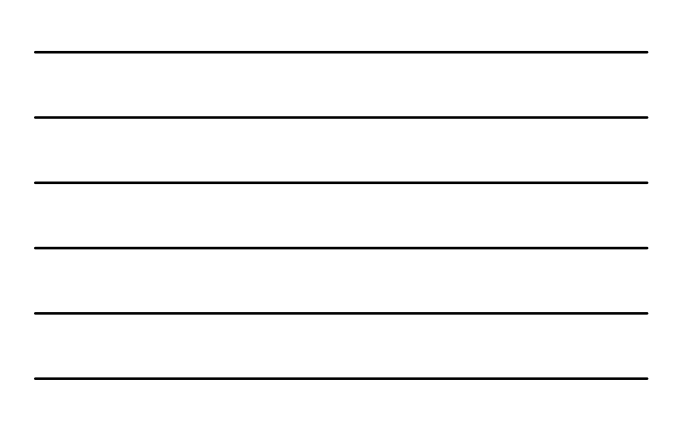

| 2 <b>. 建立</b> .hex <b>格式文件</b> | ★ 情報 V2.00: 软件模拟器 (8031) [D:\Documents and Set<br>文件(E) 編編(E) 提案(S) 项目(E) 扶行(E) 窗口(W) 伪耳<br>(例) C) 目 (E) (編译(U)) F9             |
|--------------------------------|----------------------------------------------------------------------------------------------------|
|                                |                                                                                                    |
|                                | DB 255, 254, 252, 249<br>DB 245, 239, 233, 225<br>DB 217, 207, 197, 186<br>DB 174, 162, 150, 137<br>DP 124, 112, 00, 97         |
|                                | DB     124, 112, 27, 67       DB     75, 64, 53, 43       DB     34, 26, 19, 13       DB     8, 4, 1, 6       DB     8, 1, 4, 8 |
|                                | DB 13 , 19 , 26 , 34<br>DB 43 , 53 , 64 , 75<br>DB 87 , 99 , 112 , 124<br>DB 137 , 150 , 162 , 174                              |
| 图7-3 ASM格式建hex文件<br>10         | DB 186 , 197 , 207 , 217<br>DB 225 , 233 , 239 , 245<br>DB 249 , 252 , 254 , 255<br>END                                         |

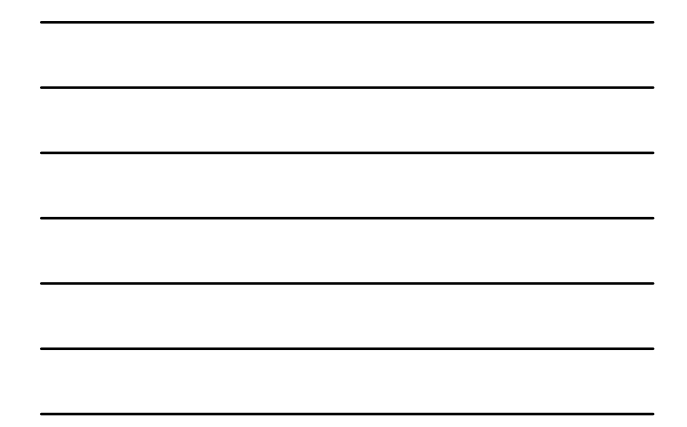

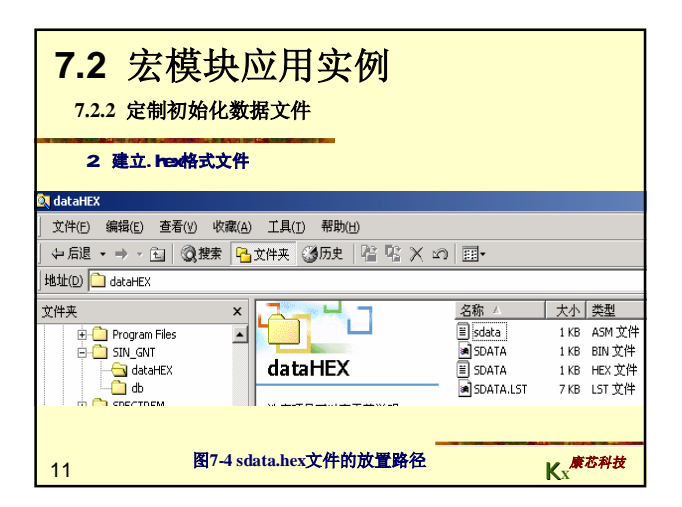

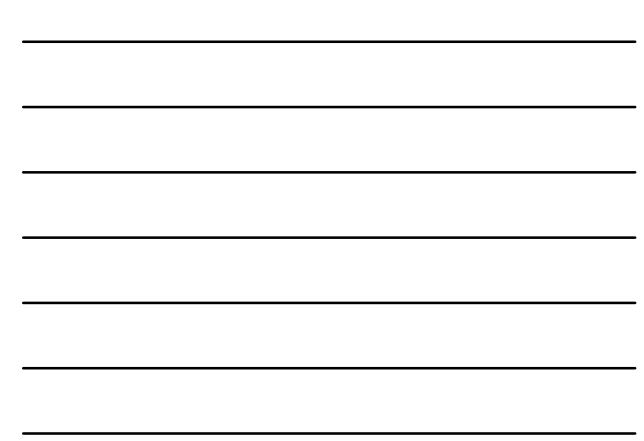

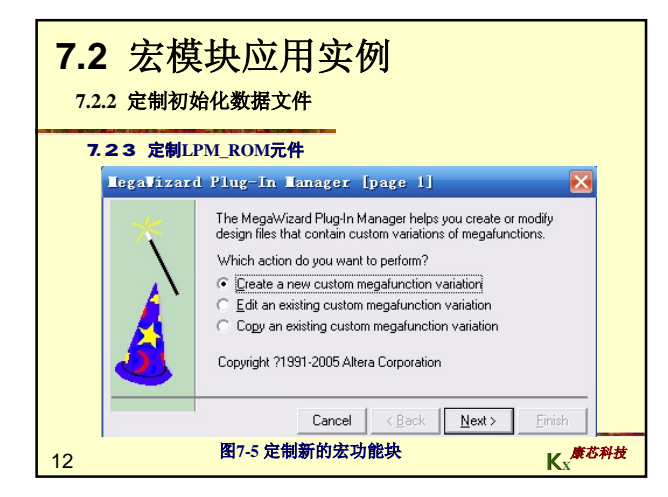

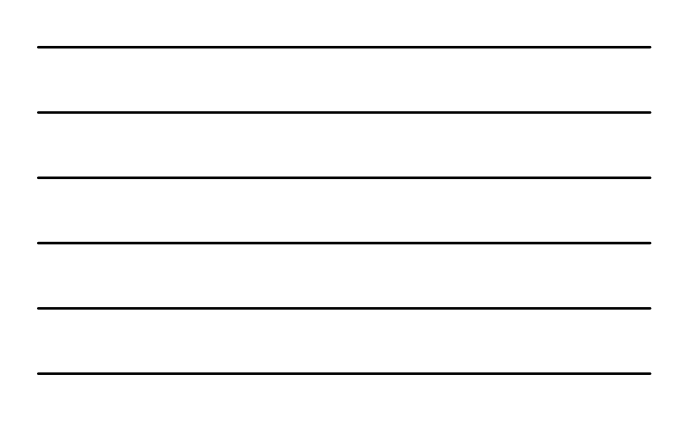

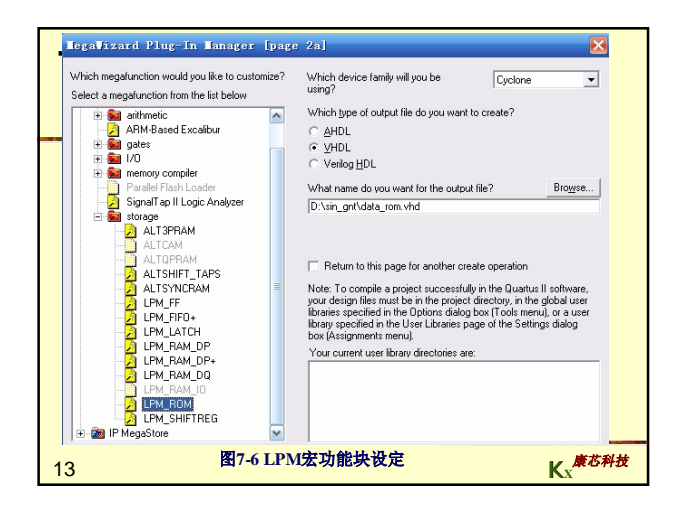

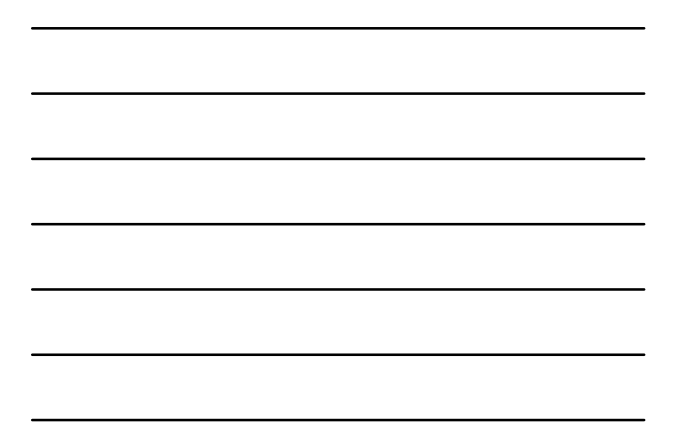

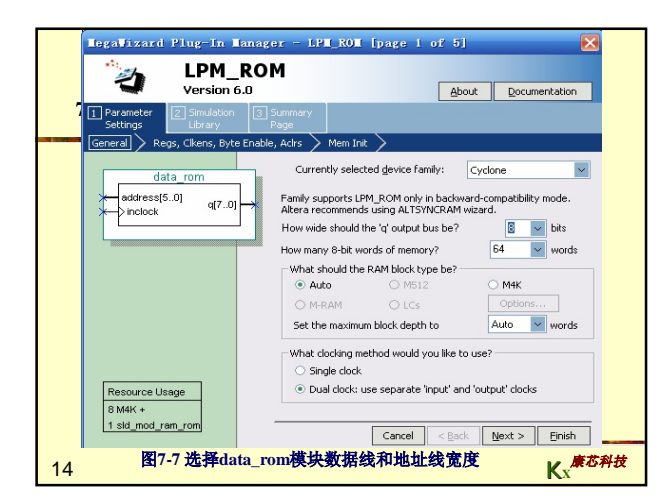

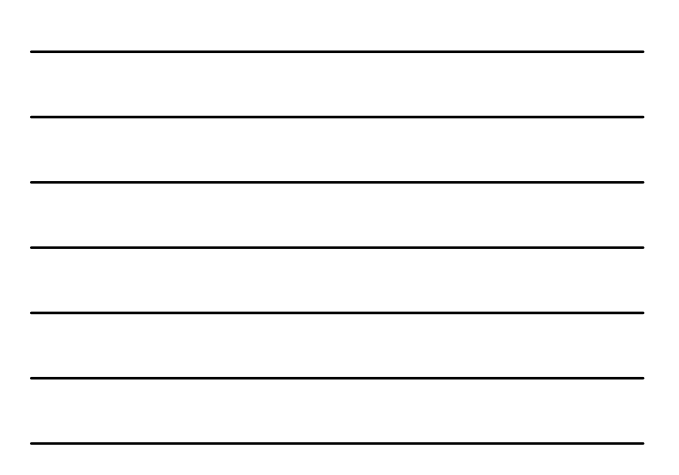

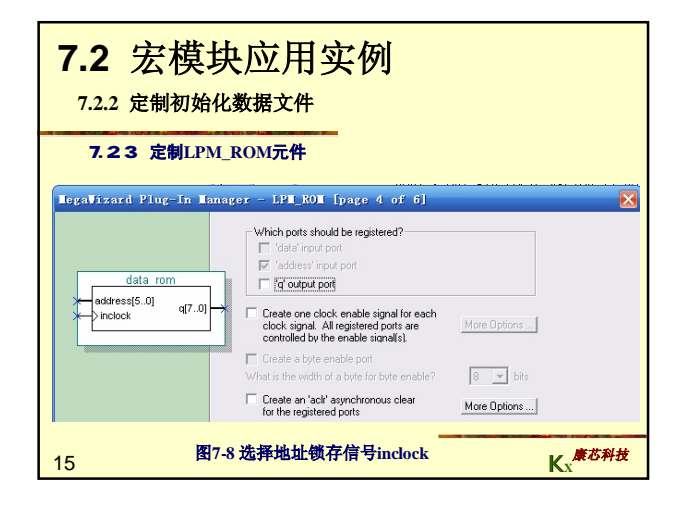

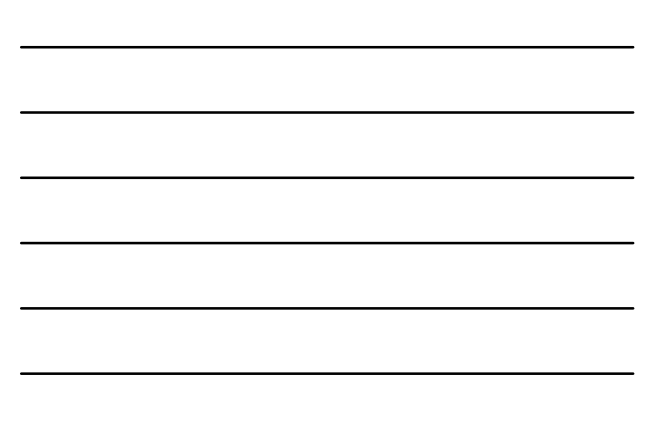

| 7.2 宏模块应用实                                                                                                    | (例)                                                                                                    |
|----------------------------------------------------------------------------------------------------|----------------------------------------------------------------------------------------------------|
| 7.2.3 安相 РМ РОМ元件                                                                                                    |                                                                                                    |
| data rom<br>data rom<br>inderestion     O pou want to specify<br>O No. keese Blank<br>inderestion       data rom<br>indexestion     O rou want to specify<br>O No. keese Blank<br>indexestion       data rom<br>indexestion     O rou want to specify<br>O No. keese Blank<br>indexestion       Image: State of the specify<br>indexestion     O rou want to specify<br>or noise       Image: State of the specify<br>indexestion     O rou want to specify<br>or noise       Image: State of the specify<br>indexestion     O rou want to specify<br>or noise       Image: State of the specify<br>indexestion     O rou want to specify<br>or noise       Image: State of the specify<br>indexestion     O rou want to specify<br>or noise       Image: State of the specify<br>indexestion     O rou rou want to specify<br>indexestion       Image: State of the specify<br>indexestion     D rou math the specify<br>indexestion | the initial context of the memory?     y context data to XXX on power up in simulation     the memory context data     seadecimal [intel-format] File [hex] or a Memory     ain_graftdataHEASDATA.HEX     file should context     the should context     the should context     the context data     context data to capture and update context     steremoteX     is ROM i: ROMI         Cancel < Book Meet > Ensith |

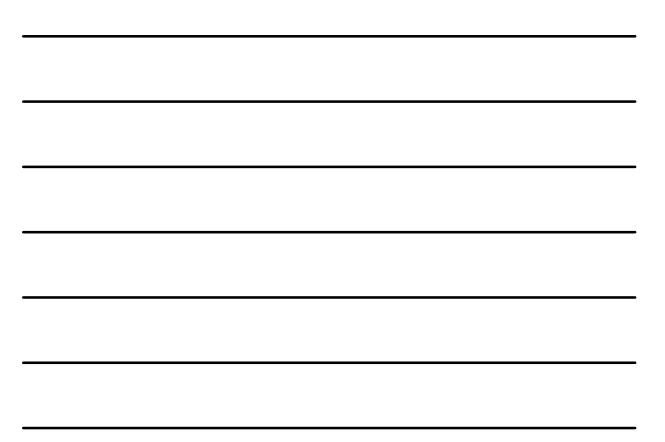

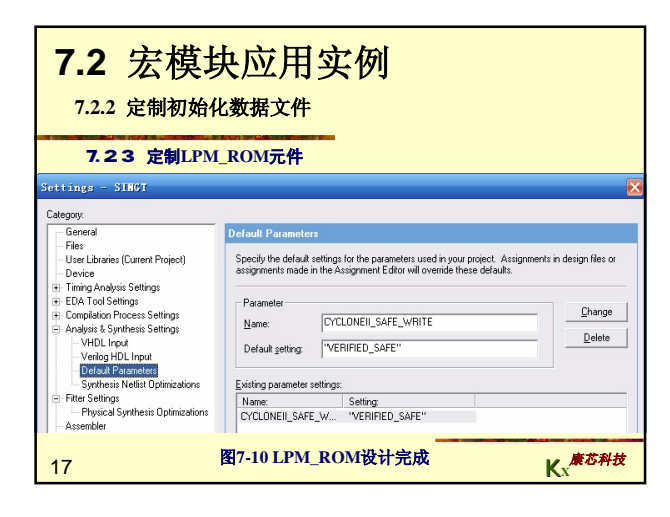

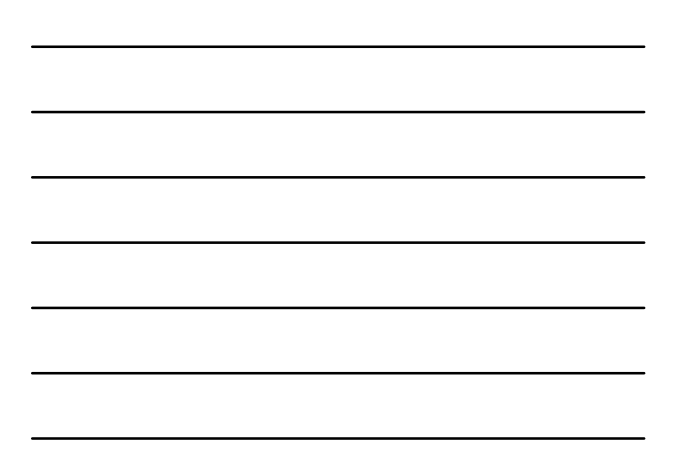

| 【例7-3】                                              |
|-----------------------------------------------------|
| LIBRARY ieee;                                       |
| USE ieee.std_logic_1164.all;                        |
| LIBRARY altera mf;                                  |
| USE altera mf.altera mf components.all;使用宏功能库中的所有元件 |
| ENTITY data rom IS                                  |
| PORT (address : IN STD LOGIC VECTOR (5 DOWNTO 0);   |
| inclock : IN STD LOGIC ;                            |
| q : OUT STD LOGIC VECTOR (7 DOWNTO 0) );            |
| END data rom;                                       |
| ARCHITECTURE SYN OF data rom IS                     |
| SIGNAL sub_wire0 : STD_LOGIC_VECTOR (7 DOWNTO 0);   |
| COMPONENT altsyncram例化altsyncram元件,调用了LPM模块         |
| altsyncram                                          |
|                                                     |
| intended device family : STRING;类属参量数据类             |
| □ □ □ □ □ □ □ □ □ □ □ □ □ □ □ □ □ □ □               |
| width a : NATURAL;                                  |
| widthad a : NATURAL;                                |
| numwords a : NATURAL;                               |
| operation mode : STRING;                            |
| outdata reg a : STRING;                             |
| address aclr a : STRING; # The                      |
|                                                     |

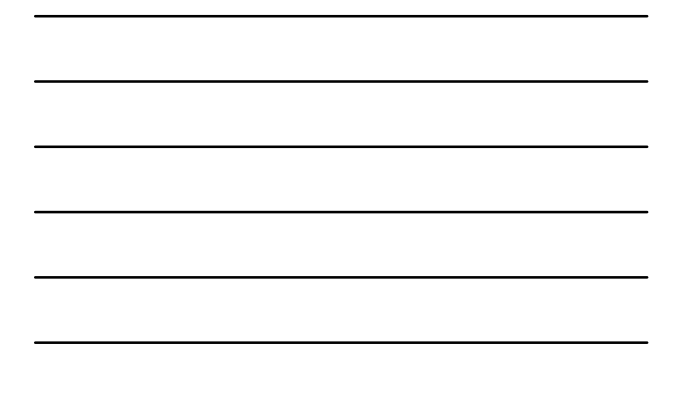

| 7.2.4 完成顶层设计                                                   |
|----------------------------------------------------------------|
| 【例7-4】 正弦信号发生器项层设计                                             |
| LIBRARY IEEE;正弦信号发生器源文件                                        |
| USE IEEE.STD_LOGIC_1164.ALL;                                   |
| USE IEEE.STD_LOGIC_UNSIGNED.ALL;                               |
| ENTITY SINGT IS                                                |
| PORT (CLK : IN STD_LOGIC; 信号源时钟                                |
| DOUT : OUT STD_LOGIC_VECTOR (7 DOWNTO 0));8位波形织结糊由             |
| END;                                                           |
| ARCHITECTORE DACC OF SINGT IS                                  |
| COMPONENT data_rom 调用彼沙致滑行调备LPM_ROM文件: data_rom.vnd户明          |
| inglock · IN STD LOGIC · 他孙绪在时始                                |
| a : OUT STD LOGIC VECTOR (7 DOWNTO 0) );                       |
| END COMPONENT:                                                 |
| SIGNAL 01 : STD LOGIC VECTOR (5 DOWNTO 0);设定内部节点作为地址计数器        |
| BEGIN                                                          |
| PROCESS(CLK)LPM ROM地址发生器进程                                     |
| BEGIN                                                          |
| IF CLK'EVENT AND CLK = '1' THEN Q1<=Q1+1;Q1作为地址发生器计数器          |
| END IF;                                                        |
| END PROCESS;                                                   |
| ul : data_rom PORT MAP(address=>Q1, q => DOUT,inclock=>CLK);例化 |
| END;                                                           |
| 21 Kx <sup>康迈科技</sup>                                          |

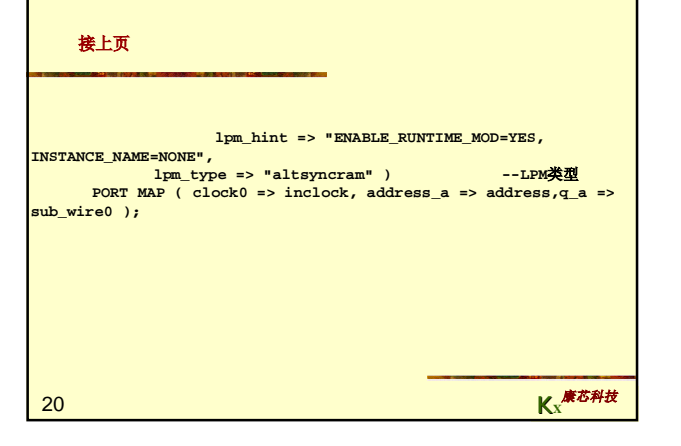

|               | outdata_acir_a                         | : STRING;                    |
|---------------|----------------------------------------|------------------------------|
|               | width_byteena_a                        | : NATURAL;                   |
|               | init_file : SI                         | TRING;                       |
|               | lpm_hint : SI                          | TRING;                       |
|               | lpm_type : SI                          | TRING );                     |
|               | PORT ( clock0 : IN STD_LOGIC ;         | altsyncram元件接口声明             |
|               | address_a : IN STD_L                   | OGIC_VECTOR (5 DOWNTO 0);    |
|               | ga : OUT STD                           | LOGIC VECTOR (7 DOWNTO 0) ); |
|               | END COMPONENT ;                        |                              |
| BEGIN         | ······                                 |                              |
|               | $q \leq sub wire(7 DOWNTO 0)$ :        |                              |
|               | altermeran component : altermer        | r am                         |
|               | GENERIC MAR ( intended device i        | family => "Cyclone"余数        |
| At-120 min da | diminite mai ( intended_device         |                              |
| 存进吠え          |                                        | 新提供学生。                       |
|               | width_a => 8,                          | 蚁焰线见皮0                       |
|               | widthad_a => 6,                        | 地址就 施度 6                     |
|               | numwords_a $=> 64$ ,                   | 叙诺叙重64                       |
|               | operation_mode => "ROM",               | LPM模式ROM                     |
|               | outdata_reg_a => "UNREGI               | [STERED",输出无锁存               |
|               | address_aclr_a => "NONE"               | ·,无异步地址清0                    |
|               | outdata_aclr_a => "NONE"               | ,无输出锁存异步清0                   |
|               | <pre>width_byteena_a =&gt; 1,</pre>    | byteena_a <b>输入口宽度</b> 1     |
|               | <pre>init_file =&gt; "./dataHEX/</pre> | SDATA.hex",ROM初始化数据文         |
| 件,此女          | 此已修改过                                  | ***                          |

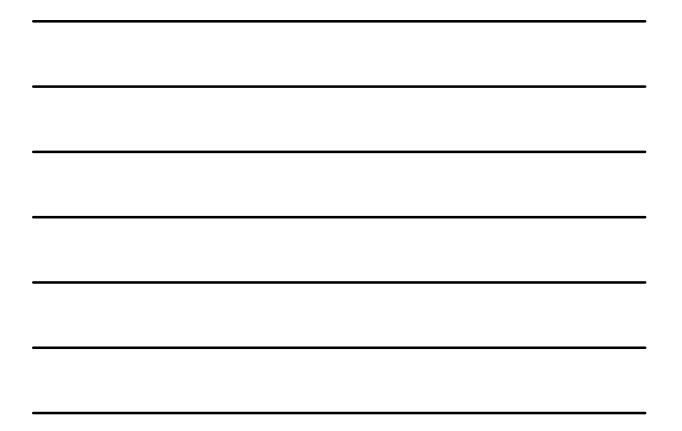

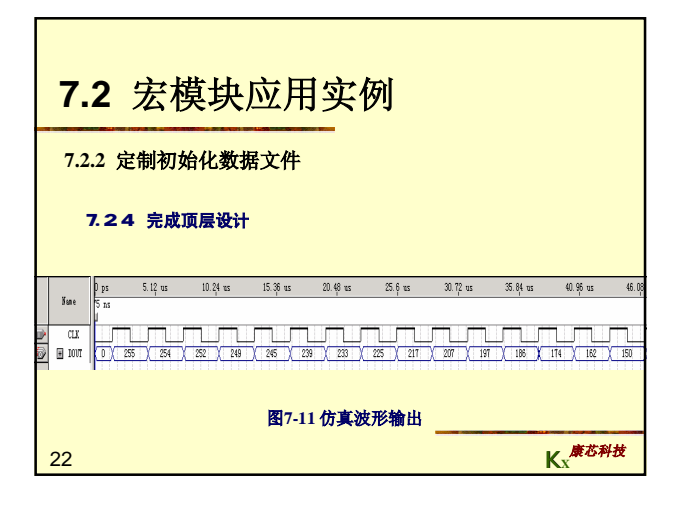

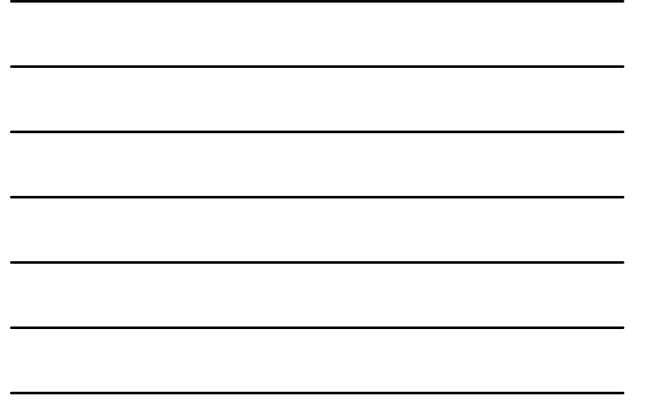

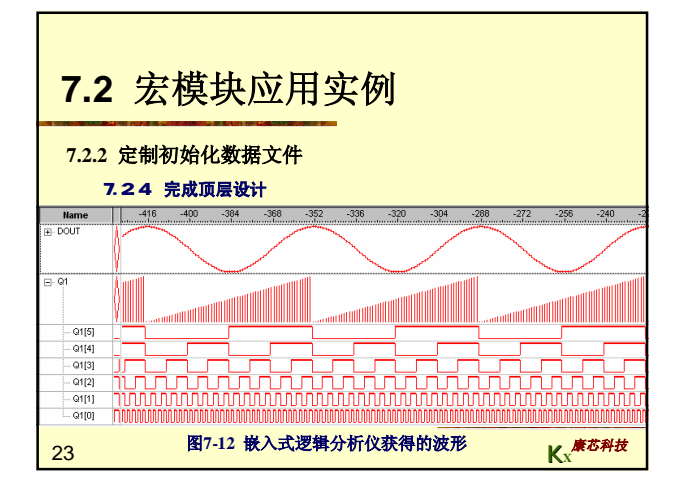

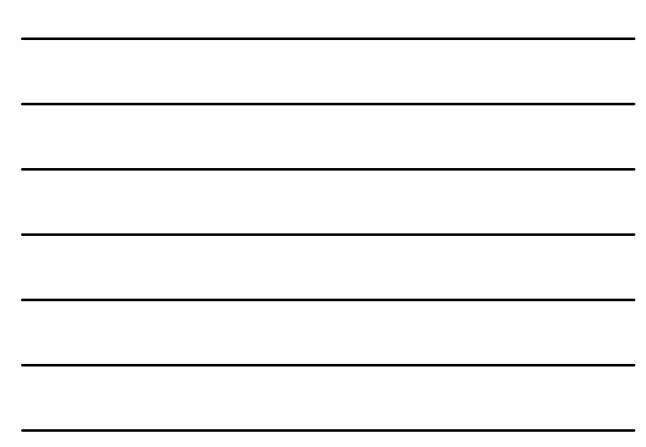

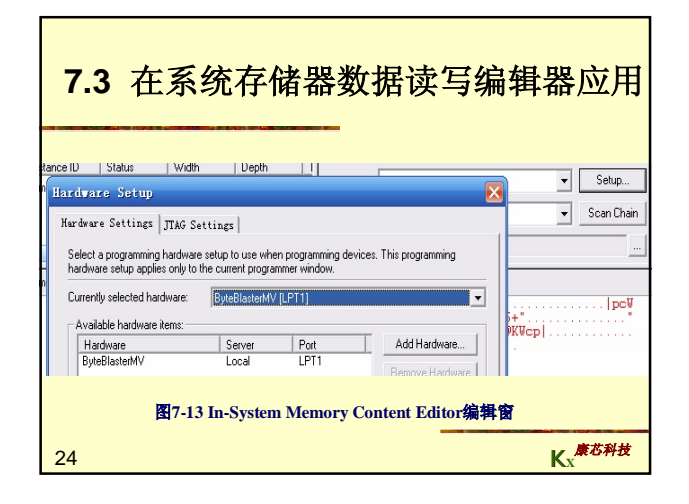

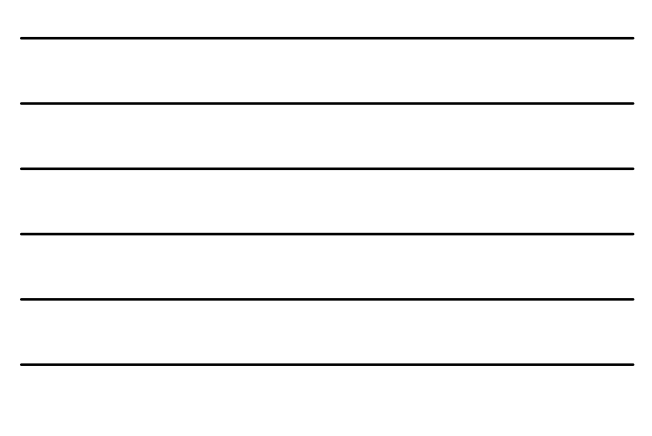

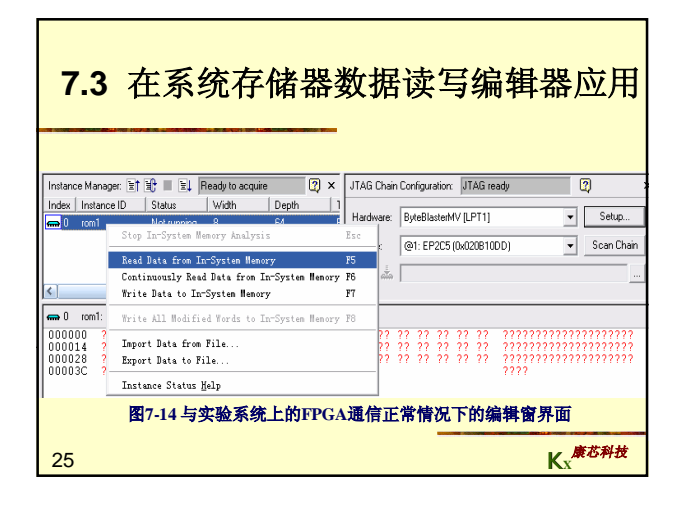

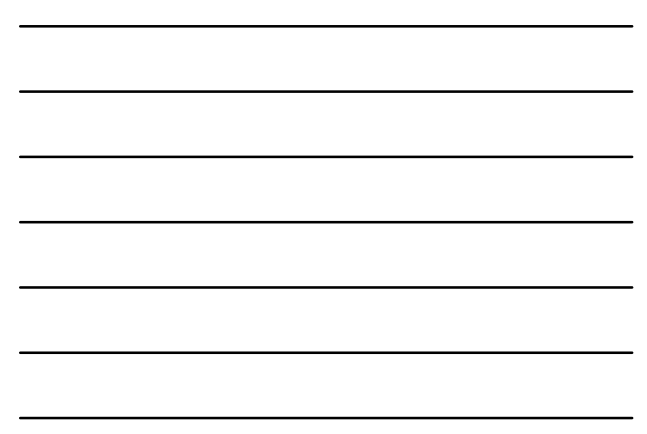

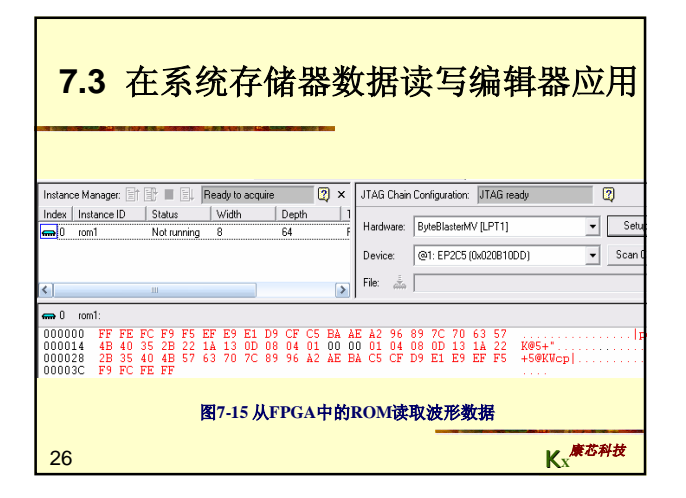

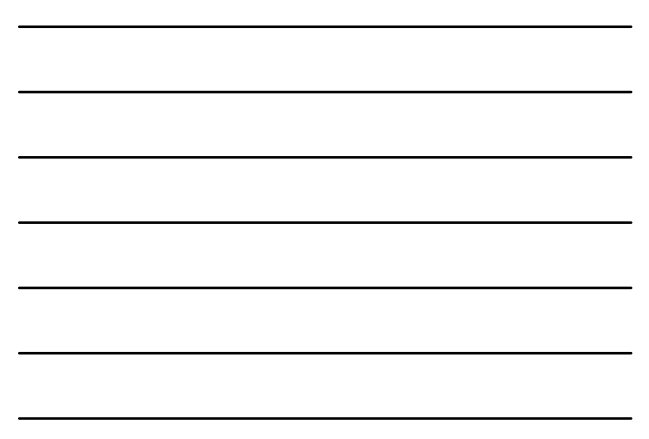

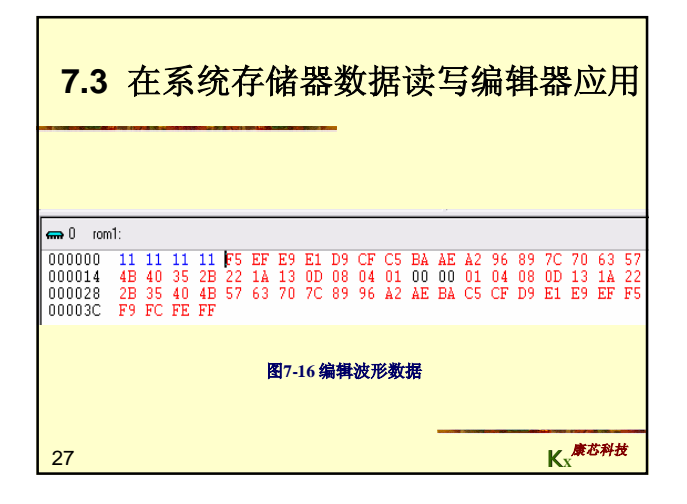

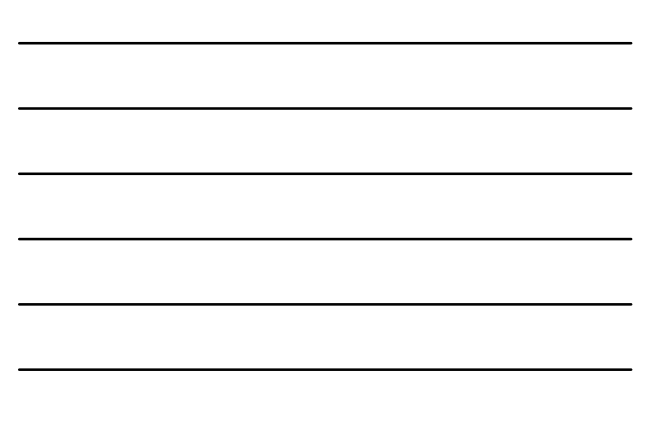

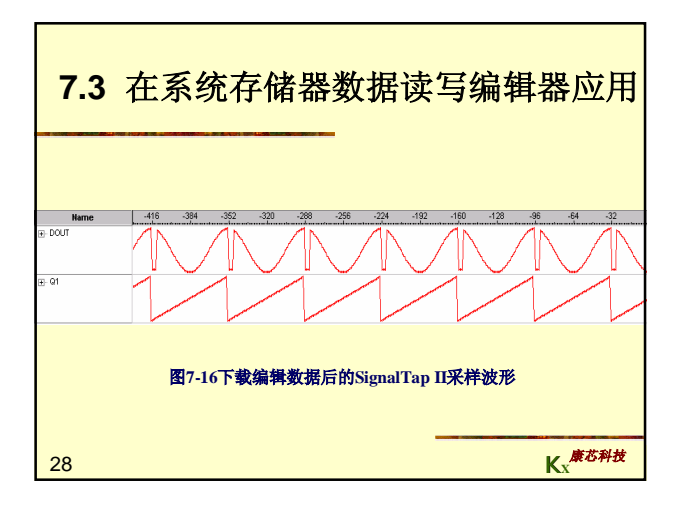

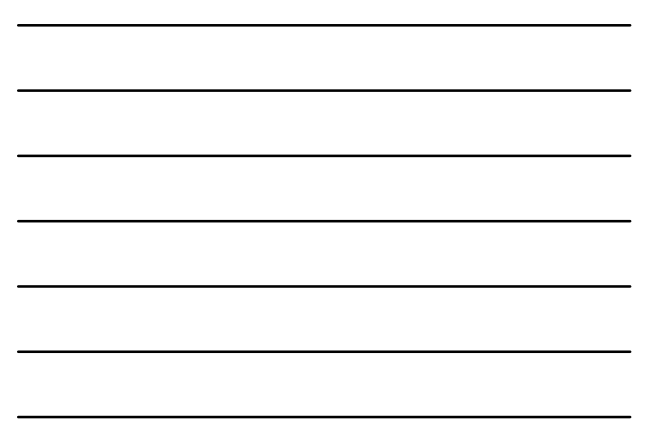

| -      | 7.       | 4 编辑                | ‡Się        | gna            | lTa         | pII伯              | 的触发            | 信号        |          |
|--------|----------|---------------------|-------------|----------------|-------------|-------------------|----------------|-----------|----------|
| trigge | er: 2004 | 1/12/03 13:35:38 #1 | Lock mode:  | 🔓 Allow all c  | hanges      | •                 |                | Signal    | x        |
|        |          | Node                | Incremental | Debug Port     | Data Enable | Trigger Enable    | Trigger Levels | Clock CLK | <u> </u> |
| Туре   | Alias    | Name                | Route       | Out            | 14/Auto     | 14/Auto           | 1 Basic -      | -Data:    |          |
| 6      |          | . DOUT              |             | -67            | <b>v</b>    | <b>v</b>          | x Basic        | Samla     | -Nodes   |
| Ø      |          |                     |             | -67            | V           | ম                 | ****           | 1 K 💌     | (€ Aut   |
| 29     | 9        |                     | ł           | <b>图</b> 7-17; | 选择高约        | 汲触发条 <sup>,</sup> | 件              | K "#Ö     | 科技       |

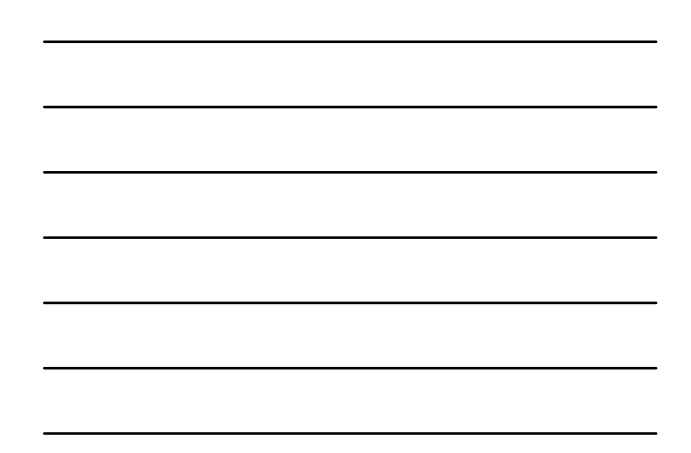

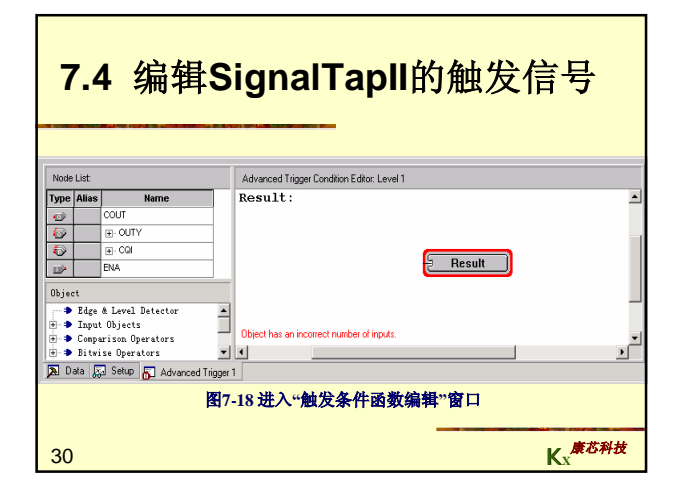

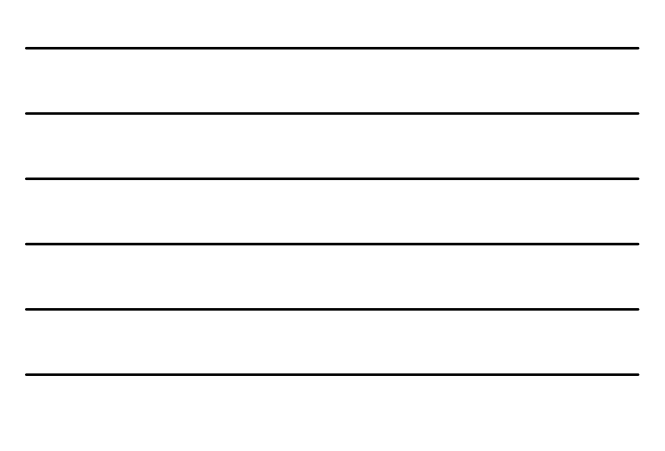

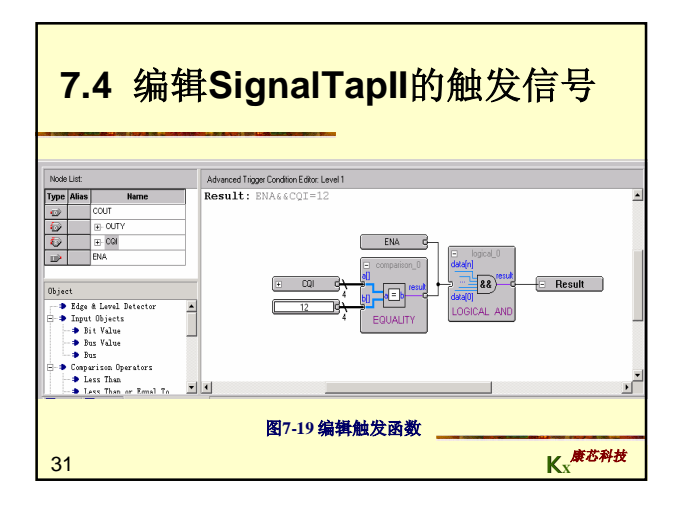

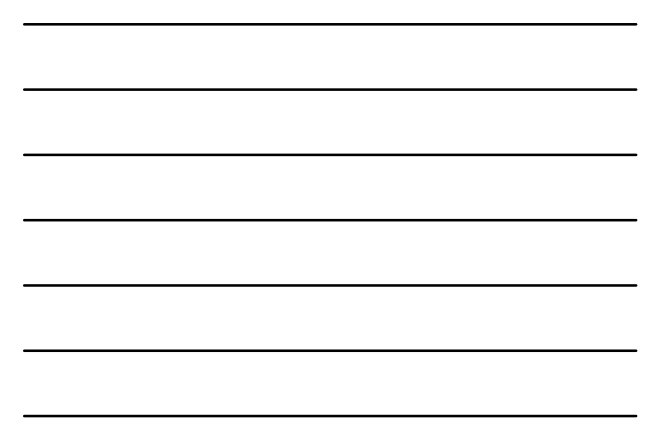

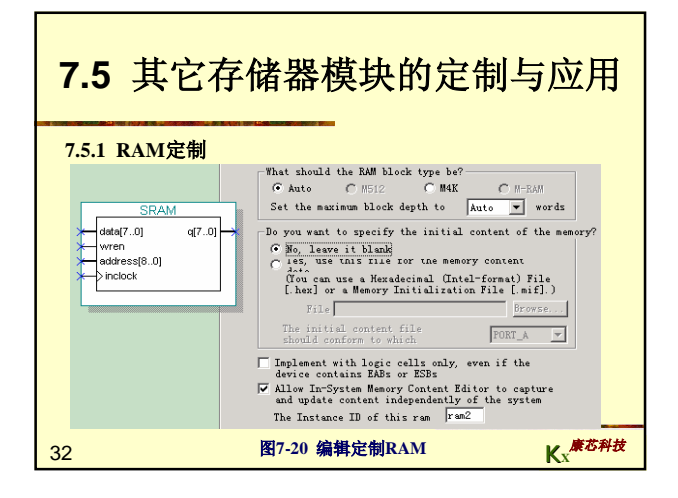

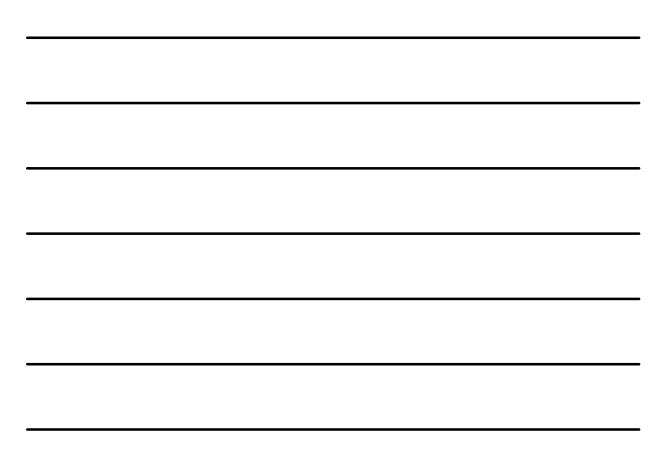

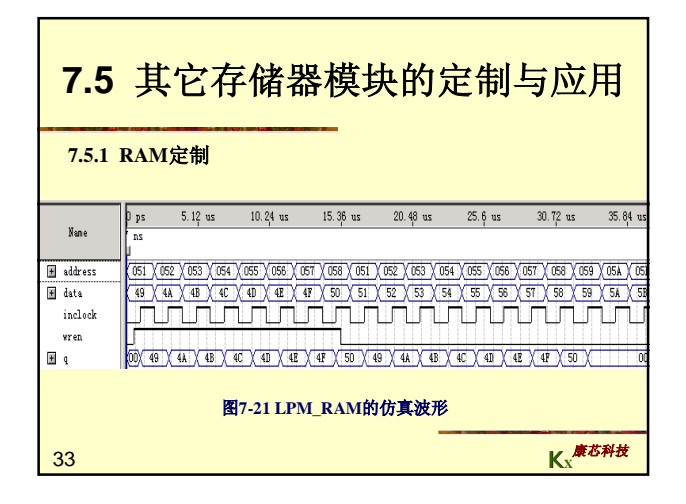

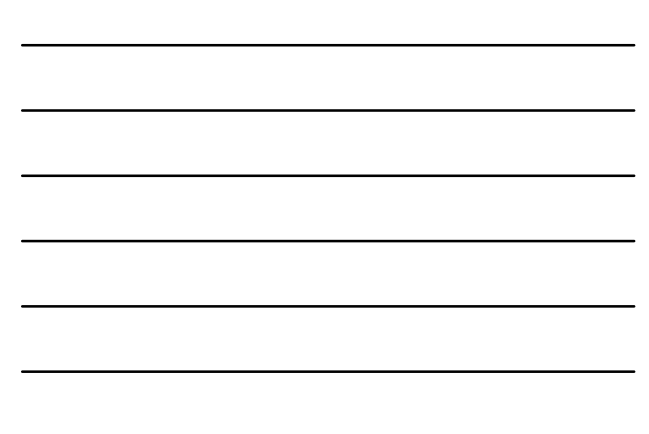

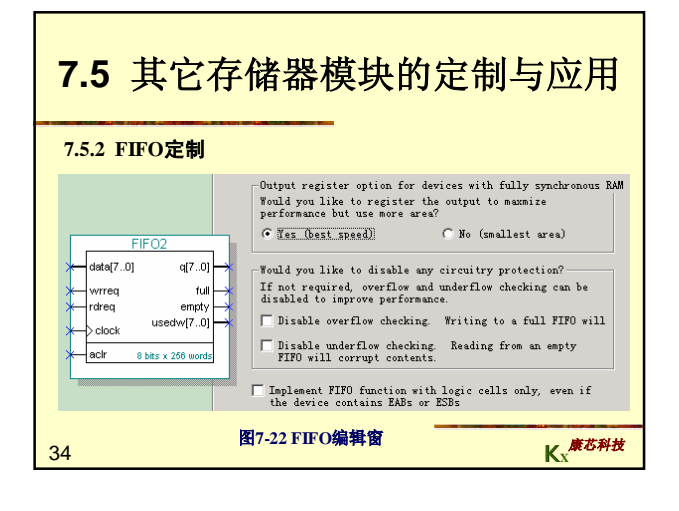

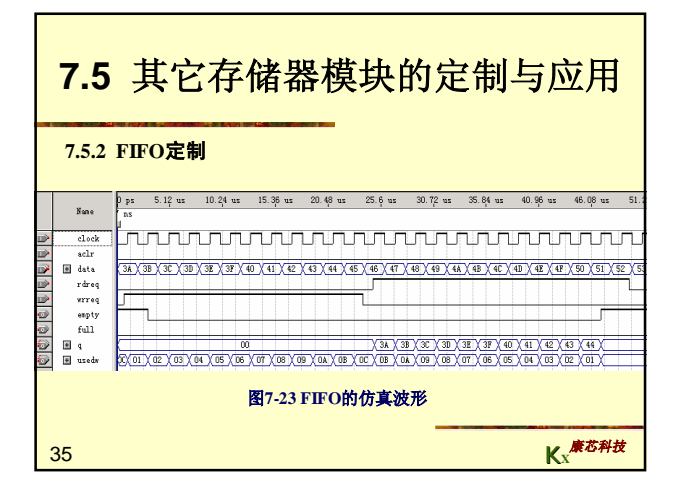

| 7.6流水线乘法累加器的混合输入设计                                              |
|-----------------------------------------------------------------|
| (1)用VHDL设计16位加法器。                                               |
| 【柳[7-5】                                                         |
| LIBRARY IEEE;                                                   |
| USE IEEE.STD_LOGIC_1164.ALL;                                    |
| USE IEEE.STD_LOGIC_UNSIGNED.ALL;                                |
| ENTITY ADDER16B IS                                              |
| PORT ( CIN : IN STD_LOGIC;                                      |
| <pre>A, B : IN STD_LOGIC_VECTOR(15 DOWNTO 0);</pre>             |
| <pre>s : OUT STD_LOGIC_VECTOR(15 DOWNTO 0);</pre>               |
| COUT : OUT STD_LOGIC );                                         |
| END ADDER16B;                                                   |
| ARCHITECTURE behav OF ADDER16B IS                               |
| SIGNAL SINT : STD_LOGIC_VECTOR(16 DOWNTO 0);                    |
| <pre>SIGNAL AA,BB : STD_LOGIC_VECTOR(16 DOWNTO 0);</pre>        |
| BEGIN                                                           |
| AA<='0'&A BB<='0'& B;                                           |
| SINT <= AA + BB + CIN; S <= SINT(15 DOWNTO 0); COUT <= SINT(4); |
| END behav; 唐花秋林                                                 |
| 36 K <sub>x</sub> <b>K</b> <sub>x</sub>                         |

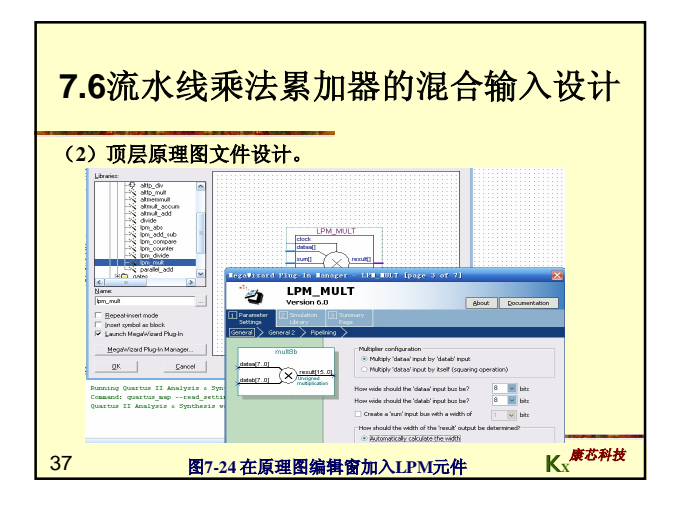

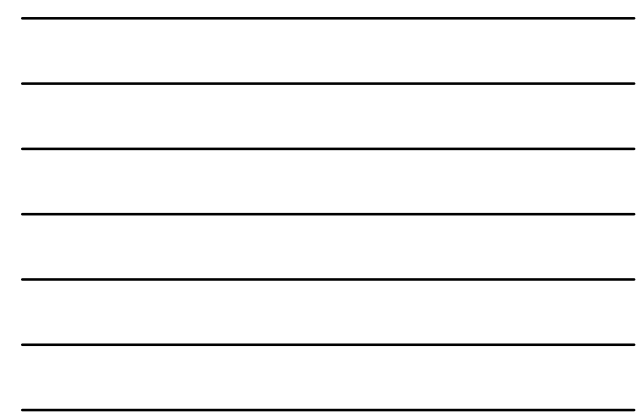

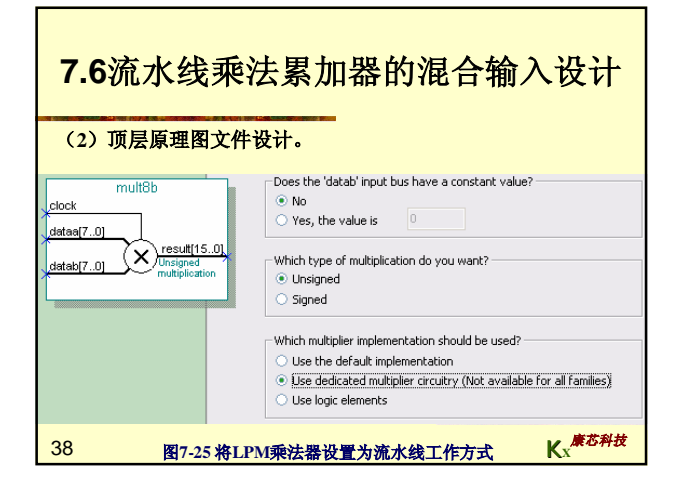

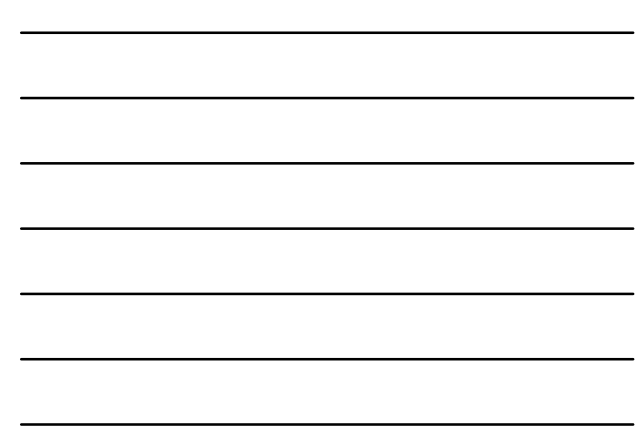

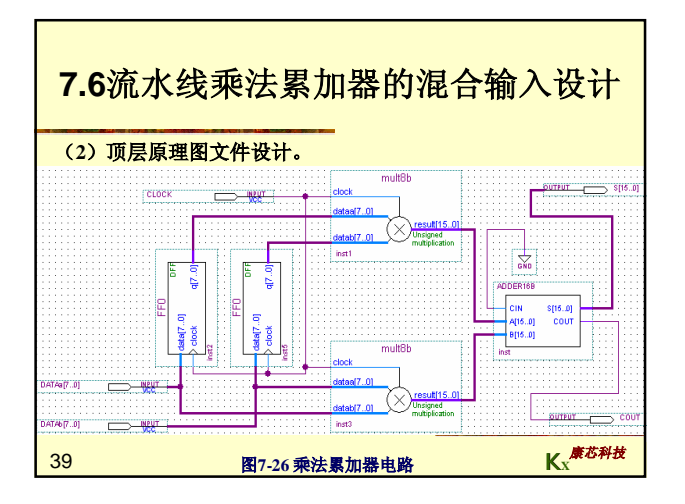

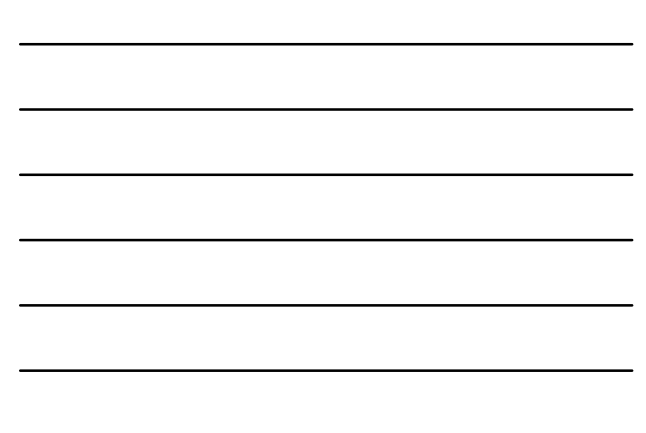

| Simu     | <b>7.6济</b><br>(3) 仿                        | <b>瓦水</b> 组<br>真。<br>1115 | 线乘   |        | 累加       | 器     | 的剂           | 昆合       | 输入     | 、<br>ど | १<br>रो | Start |
|----------|---------------------------------------------|---------------------------|------|--------|----------|-------|--------------|----------|--------|--------|---------|-------|
|          |                                             |                           | ps 5 | .12 us | 10.24 us | 11.02 | . 36 us      | 20.48 us | 25.6 v | 15     | 30.72   | us    |
|          | Nane                                        | 11 0 1                    | ns   |        |          |       |              |          | I      |        |         |       |
| <b>D</b> | CLOCK                                       | во                        |      |        |          | 1     | <u>л т т</u> |          |        | J      |         |       |
|          | COUT                                        | BO                        |      |        |          | 0     |              |          |        | 4      |         | ~     |
|          | E DATAN                                     | un H                      | 0    |        |          | 5     |              | 2        | o<br>1 | ÷      |         | 45    |
| 6        | ± s                                         | vo C                      |      | 0      | X        | 45    | X 690        | с X      | 681    | хÂ     | 672     |       |
| 4        | 图7-27 muladd工程仿真波形<br>40 Kx <sup>康芯科技</sup> |                           |      |        |          |       |              |          |        |        |         |       |

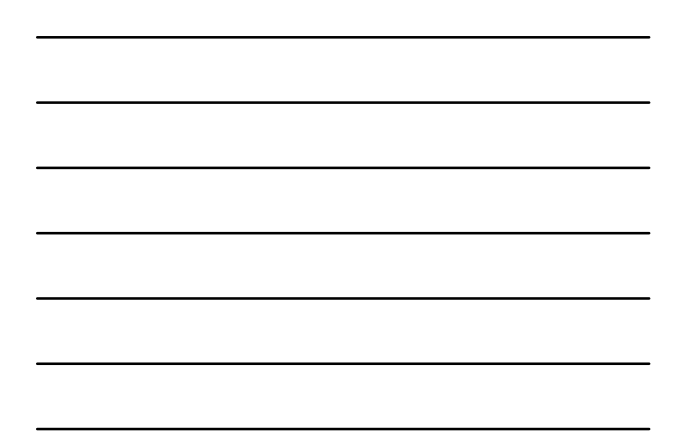

| 7.6流水线乘法累加器的混合输入设计<br>(4) 图7-28是对于图7-25在进行不同项目的选择后,编译报告给出的不同资<br>源利用情况。 |                   |                                    |                      |
|-------------------------------------------------------------------------|-------------------|------------------------------------|----------------------|
| Total logic elements                                                    | 224 / 4,608 (5%   | Total logic elements               | 17 / 4,608 ( < 1 % ) |
| Total registers                                                         | 110               | Total registers                    | 0                    |
| Total pins                                                              | 34 / 89 (38 %)    | Total pins                         | 34 / 89 ( 38 % )     |
| Total virtual pins                                                      | 0                 | Total virtual pins                 | 0                    |
| Total memory bits                                                       | 0 / 119,808 ( 0 % | Total memory bits                  | 0 / 119,808 (0%)     |
| Embedded Multiplier 9-bit elements                                      | 0/26(0%)          | Embedded Multiplier 9-bit elements | 2 / 26 (8%)          |
| Total PLLs                                                              | 0/2(0%)           | Total PLLs                         | 0/2(0%)              |
| 图7-28 对乘法器选择不同设置后的编译报告                                                  |                   |                                    |                      |
| 41                                                                      |                   |                                    | Kx康芯科技               |

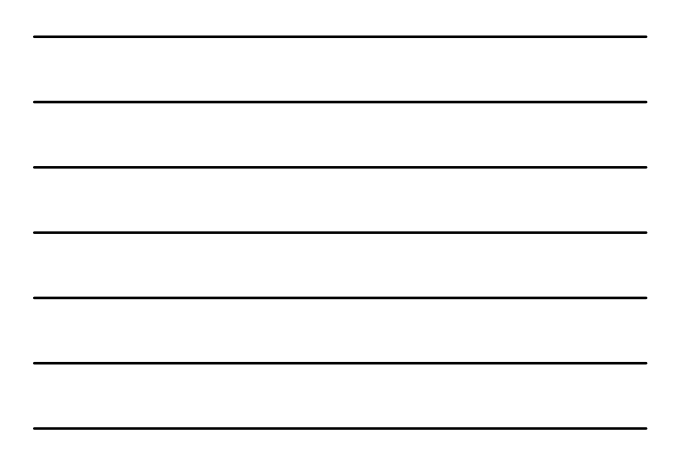

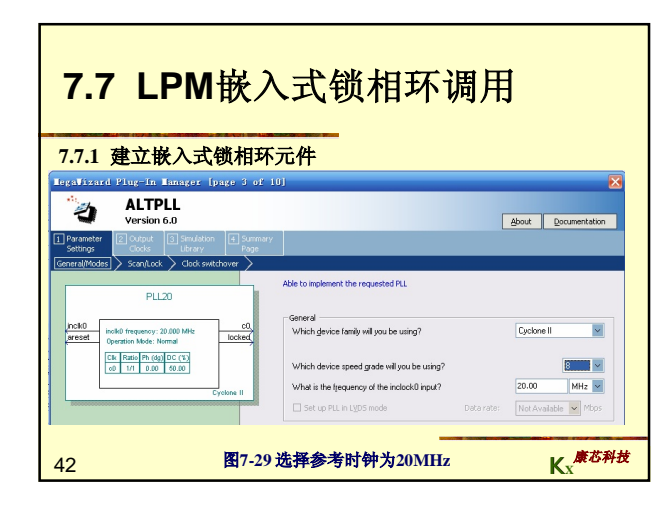

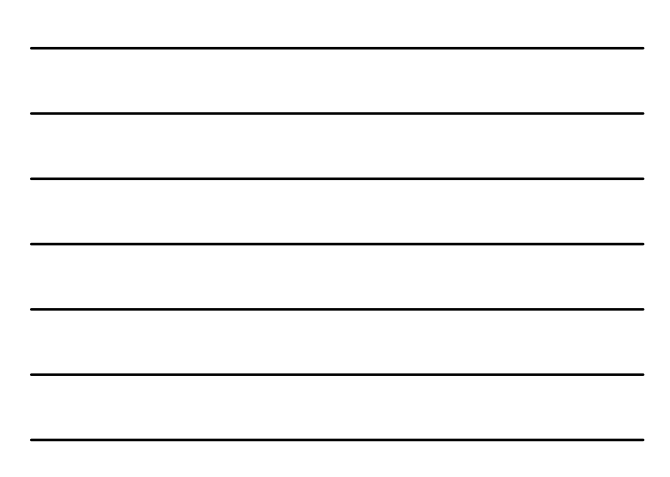

| 7.7 LPM嵌入式锁相环调用                                                                                                    |                                                                                                    |  |
|----------------------------------------------------------------------------------------------------|----------------------------------------------------------------------------------------------------|--|
| PLL20<br>Polio frequency: 20 000 Met<br>general<br>Quertion Multi: Komul<br>Ck Insel in (dg) OC (3)<br>di 11 0.00 (db 00)<br>Cyclore II | Able to implement the requested RL  Dynamic configuration  Optimic configuration  Optimal mosts for dynamic reconfiguration  Optimal mosts  Optimal mosts  Optimal most to asketively enable the RL  Optimal most to asketively enable the RL  Optimal most to asketively enable the RL  Optimal most to asketively enable the RL  Optimal most to asketively enable the PL  Optimal most to asketively enable the PL  Optimal most to asketively enable the PL  Optimal most to asketively enable the PL  Optimal most to asketively enable the PL  Optimal most to asketively enable the PL  Optimal most to asketively enable the PL  Optimal most to asketively enable the PL  Optimal most to asketively enable the phase/freq. detector  Lock output  Optimal most folder output |  |
| 43                                                                                                    | ]7-30 选择控制信号 Kx <sup>康芯科技</sup>                                                                                                    |  |

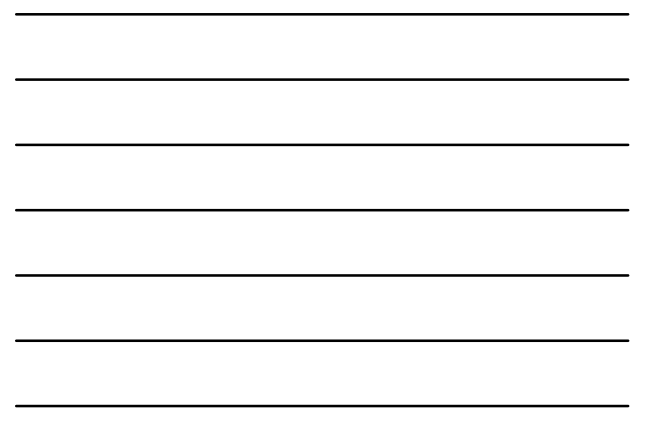

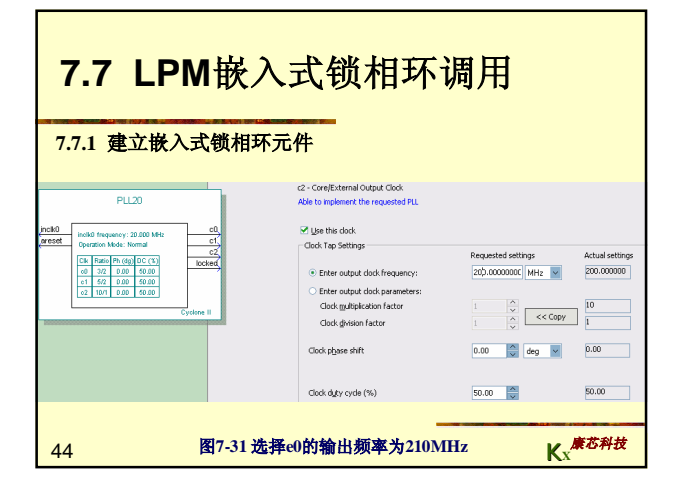

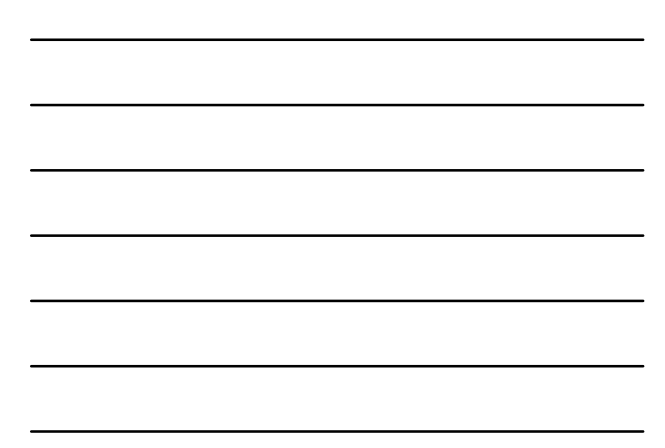

|                  | 7.7 LPM嵌入式锁相环调用  |        |  |  |  |
|------------------|------------------|--------|--|--|--|
| 7.7.2 测试锁相环      |                  |        |  |  |  |
|                  |                  |        |  |  |  |
|                  | inclkO           |        |  |  |  |
|                  | areset<br>pllena |        |  |  |  |
| ٢                | -0               |        |  |  |  |
| 0                | cl<br>e0         |        |  |  |  |
| 0                | locked           |        |  |  |  |
|                  |                  |        |  |  |  |
| 图7-32 PLL元件的仿真波形 |                  |        |  |  |  |
| 4                | 45               | Kx康芯利技 |  |  |  |

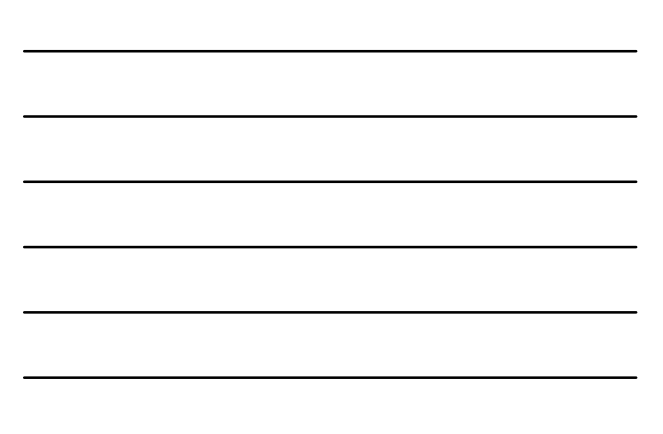

| 7.7.2 测试锁相环                                            |        |
|--------------------------------------------------------|--------|
| 单频率输出的应用PLL的示例:                                        |        |
| ENTITY DDS VHDL IS                                     |        |
| PORT ( CLKK : IN STD_LOGIC;此时钟进入锁相环                    |        |
| <pre>FWORD : IN STD_LOGIC_VECTOR(7 DOWNTO 0);</pre>    |        |
| ;                                                      |        |
| ARCHITECTURE one OF DDS_VHDL IS                        |        |
| COMPONENT PLLU调入PLL户明                                  |        |
| <pre>PORT ( inclk0 : IN STD_LOGIC := '0';</pre>        |        |
| c0 : OUT STD_LOGIC);                                   |        |
| END COMPONENT;                                         |        |
| COMPONENT REG32B                                       |        |
| ;<br>BEGIN                                             |        |
| ;                                                      |        |
| u6 : SIN_ROM PORT MAP( address=>D32B(31 DOWNTO 22), q= | >POUT, |
| <pre>inclock=&gt;CLK );</pre>                          |        |
| u7 : PLL20 PORT MAP( inclk0=> CLKK, c0=>CLK);例化        |        |
| END;<br>AG                                             | 芯科技    |
| TU NX                                                  |        |

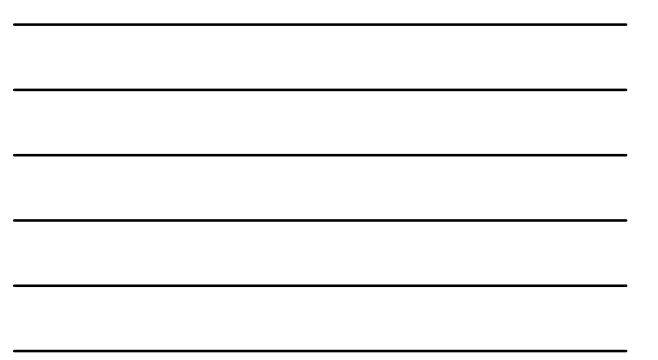

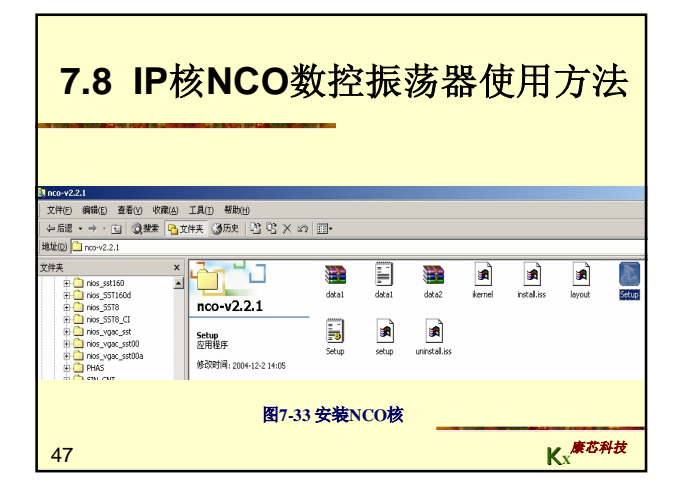

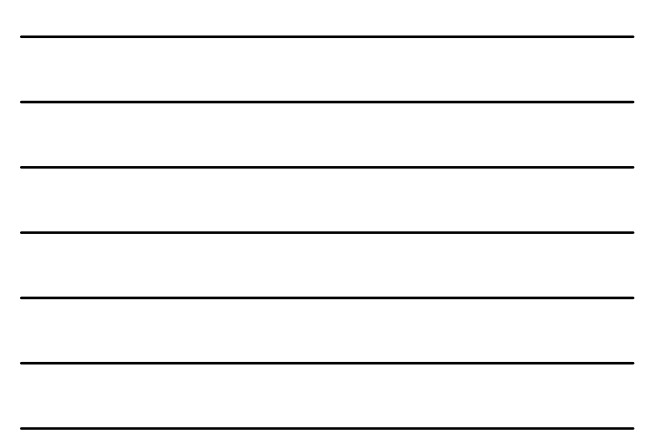

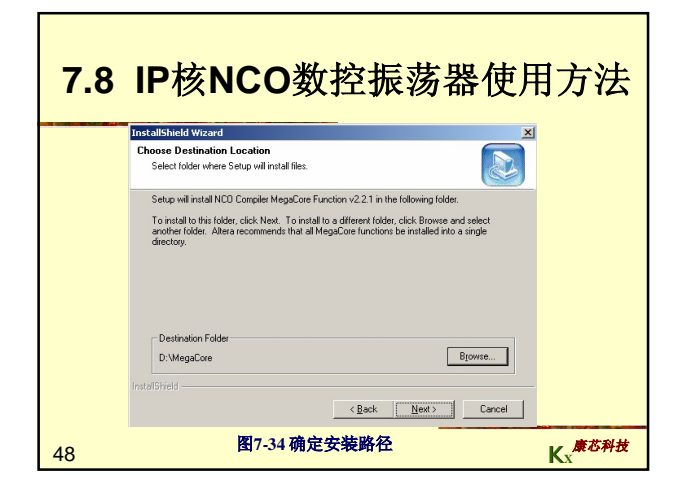

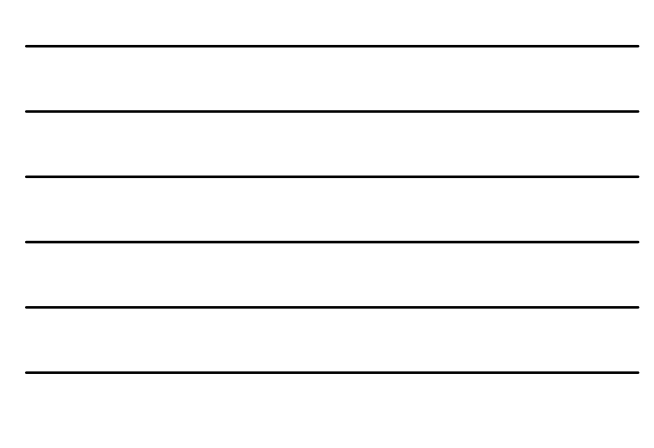

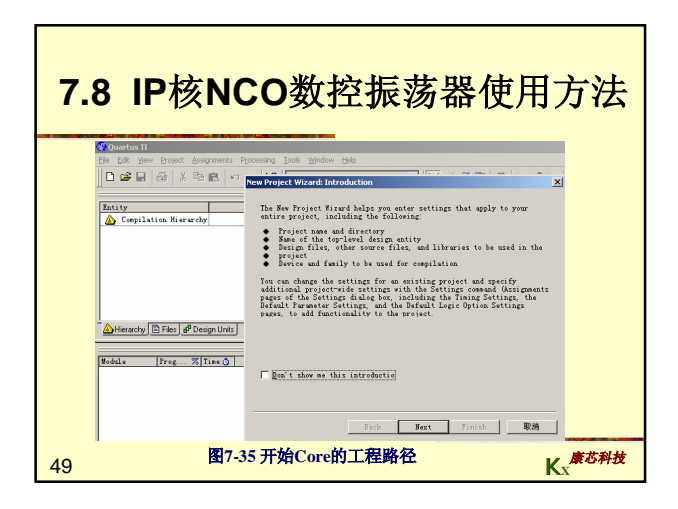

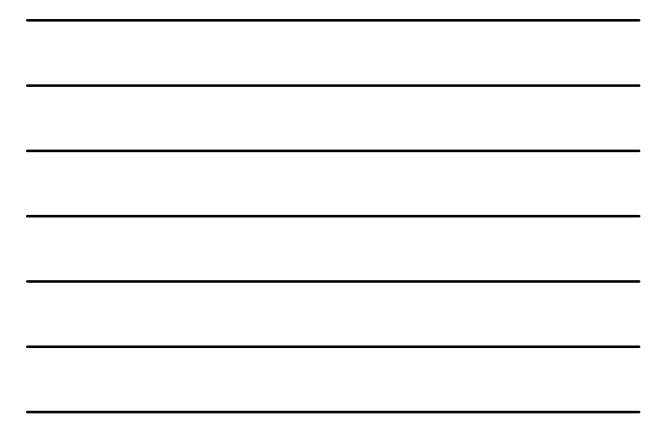

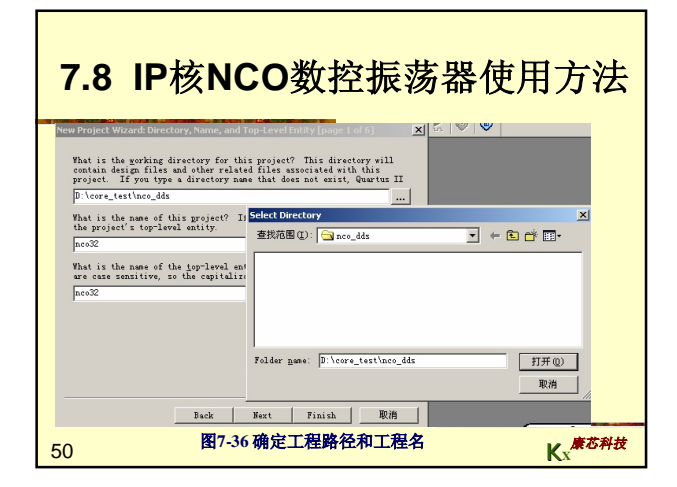

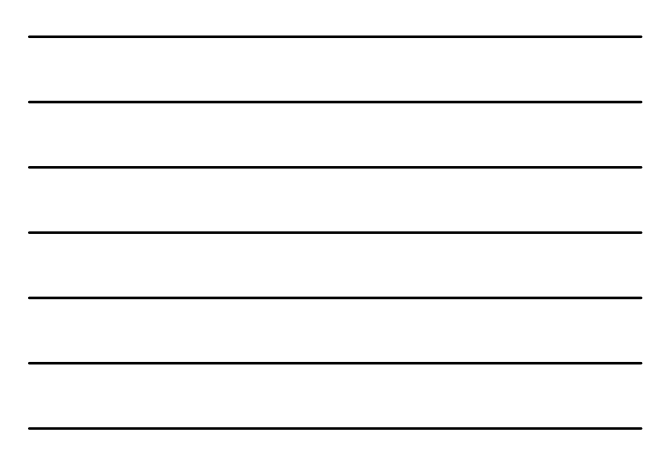

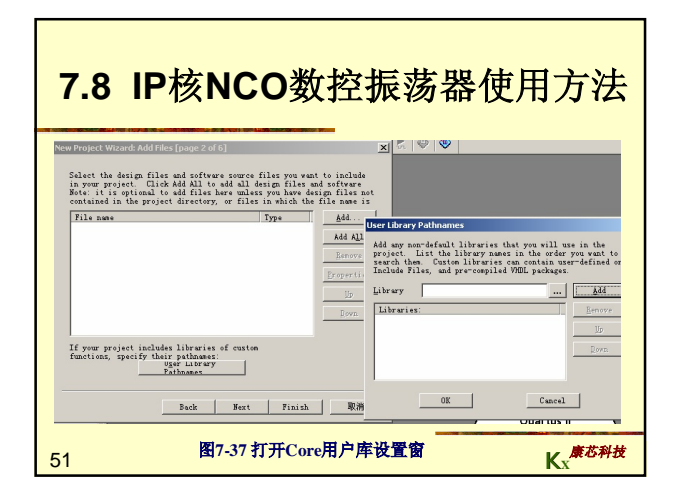

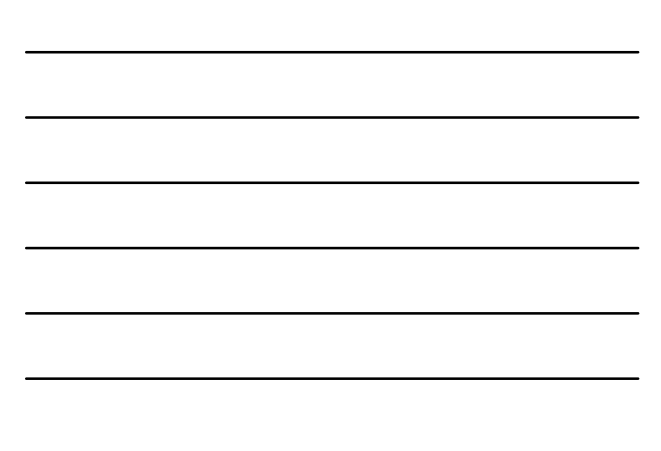

| 7.8 IP核NCO数控振荡器使用方法                                                                                                    |                                                                                                    |                                                                                                    |  |  |
|----------------------------------------------------------------------------------------------------|----------------------------------------------------------------------------------------------------|----------------------------------------------------------------------------------------------------|--|--|
| User Library Pathnames<br>Add any nor-default librarie<br>project. List the library n<br>search them. Custon librari<br>Include Files, and pre-compi<br>Library | s that you will use in the<br>mes in the order you wan to<br>led WHDL packages.                                                                                                    |                                                                                                    |  |  |
|                                                                                                    | Select Directory<br>重扰用图 ①: ① 11b<br>□ asj_akq.cp<br>a sj_akq.cp<br>a sj_akq.cp<br>a sj_akq.cp<br>a sj_akqmcah.cp<br>a sj_akqmcah. | ×<br>• ← ← ← ← ← ← ← ←<br>• → osi_gan.v<br>• → osi_gan.dv.v<br>• → osi_gar.dv.v<br>• → osi_gar.dv.v<br>• → osi_gar.dv.v<br>• → osi_no_aprid.dv.v<br>• →<br>• → • |  |  |
| 52 🕅                                                                                                    | 7-38 选中确定路径上的NCO库                                                                                                    | Kx <sup>康心科技</sup>                                                                                                    |  |  |

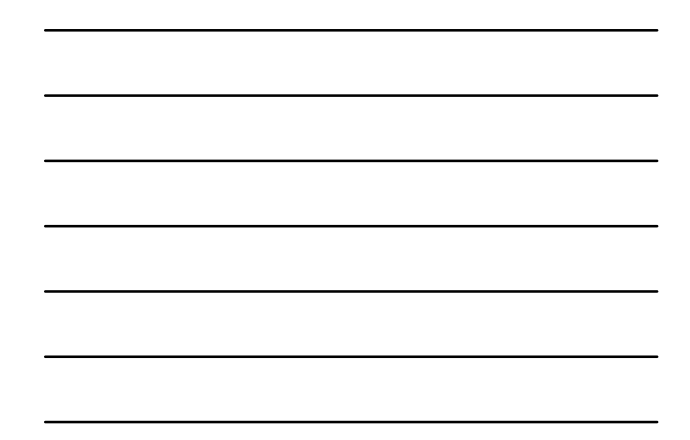

| 7.8 | IP核NCO数控振荡器使用方法                                                                                                    |
|-----|----------------------------------------------------------------------------------------------------|
|     | Add any non-default library names in the order you want to search them. Custom libraries can contain user-defined or Include Files, and pre-compiled WDL packages.         Library          Library          Libraries:          d:\megacore\nco-v2.2.1\lib       Up         Down |
|     | OK                                                                                                    |
| 53  | 图7-39 加入NCO库 Kx <sup>康芯科技</sup>                                                                                                    |

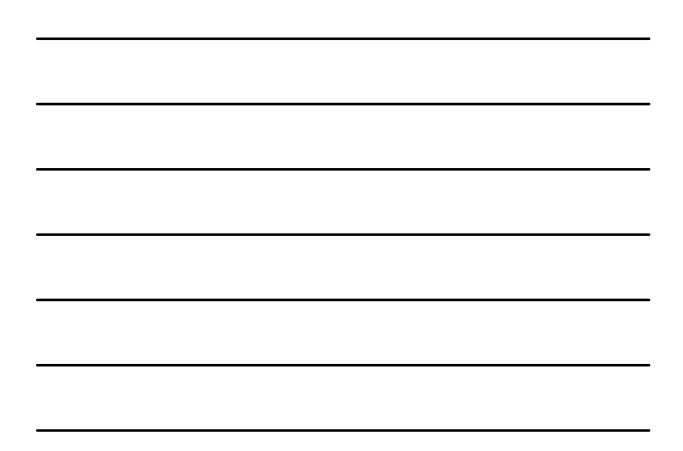

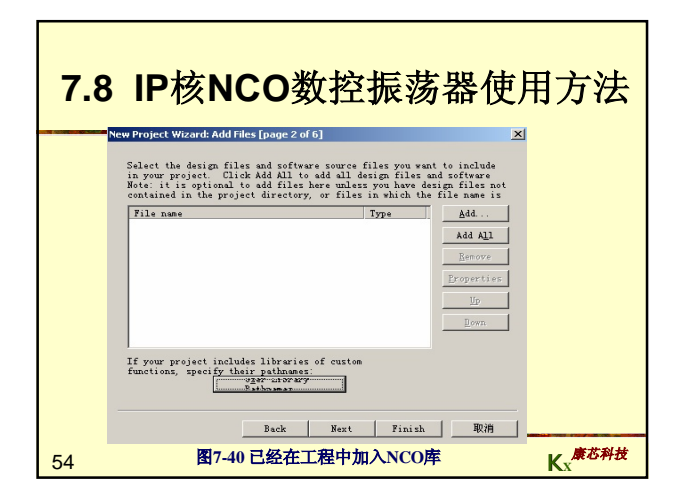

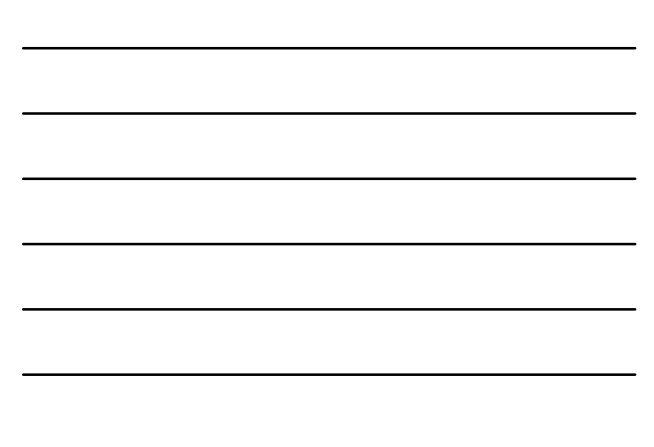

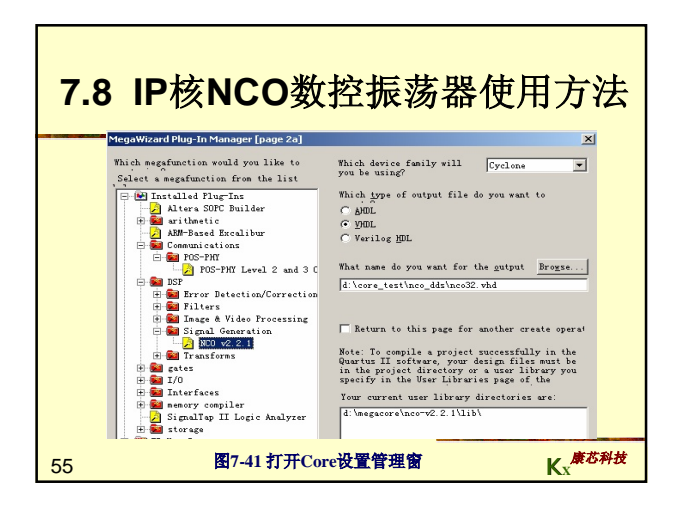

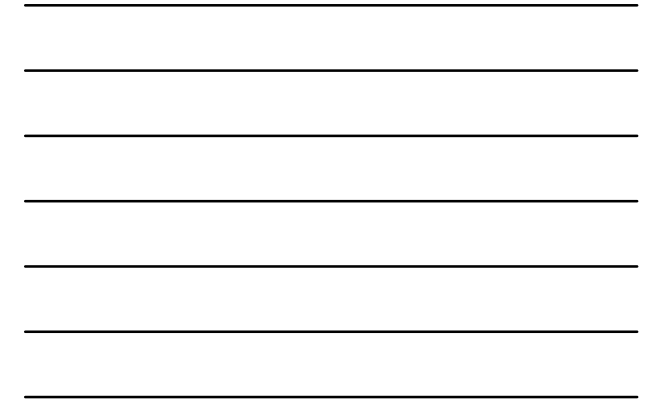

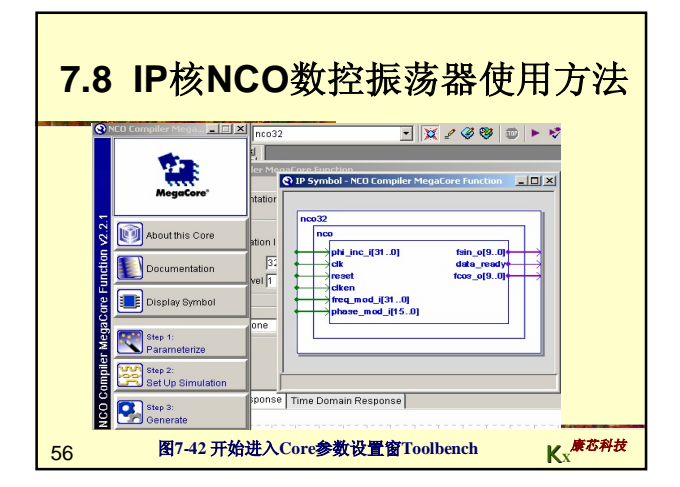

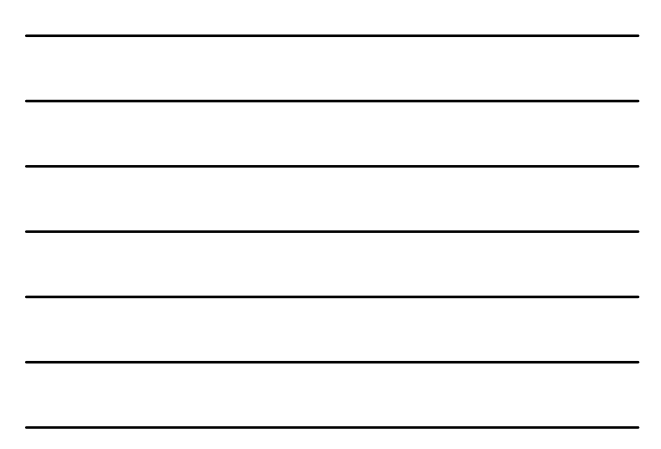

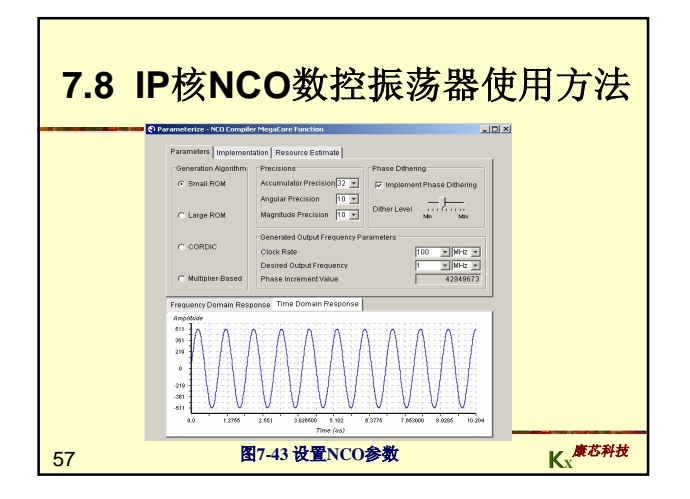

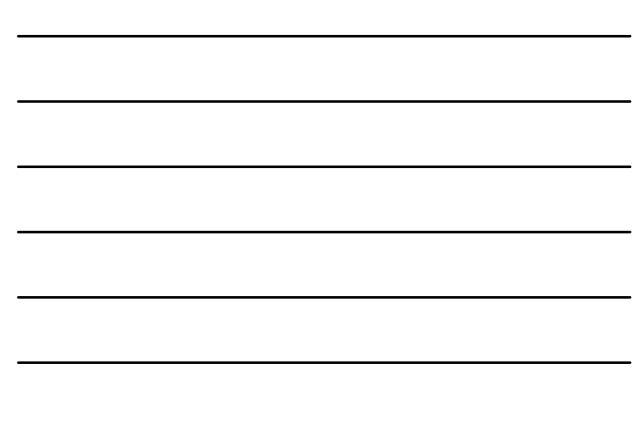

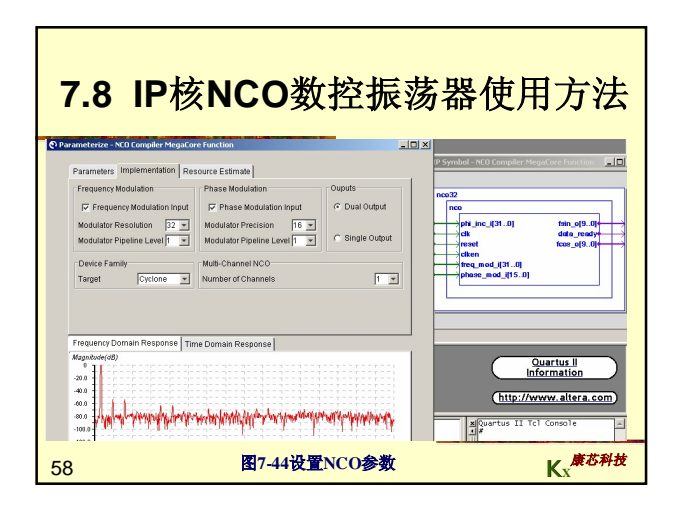

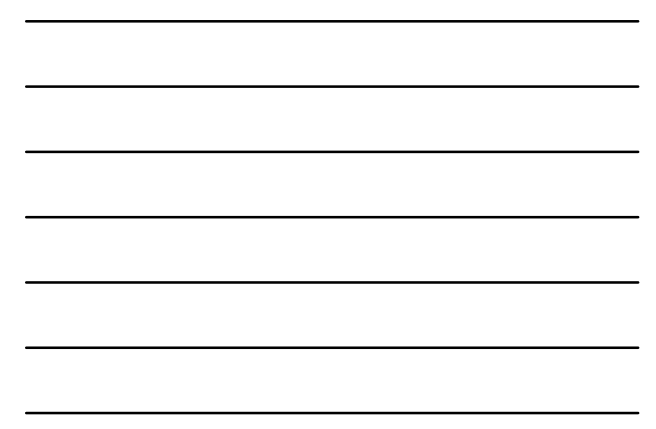

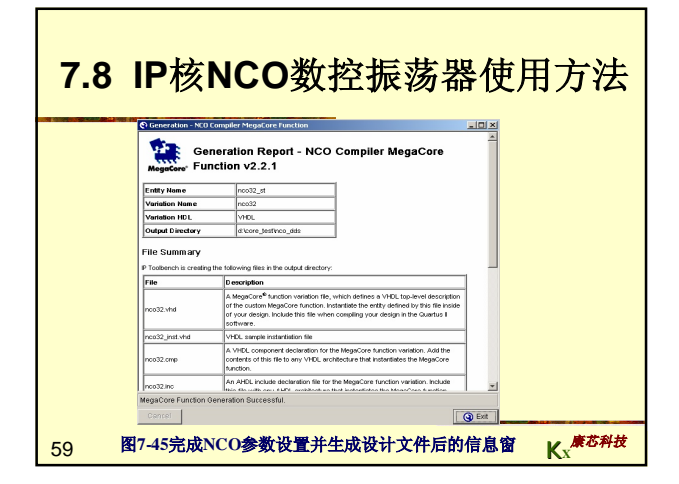

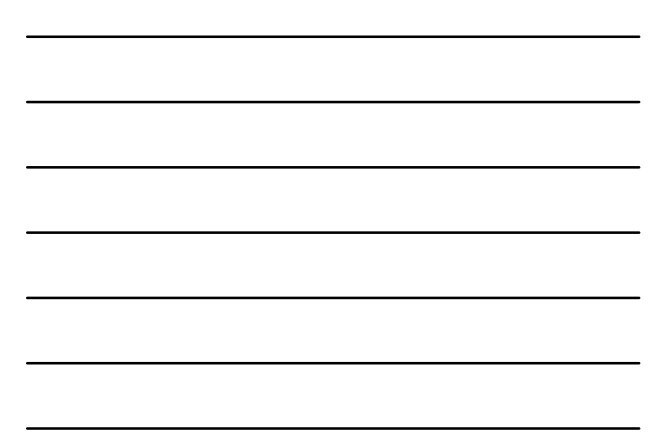

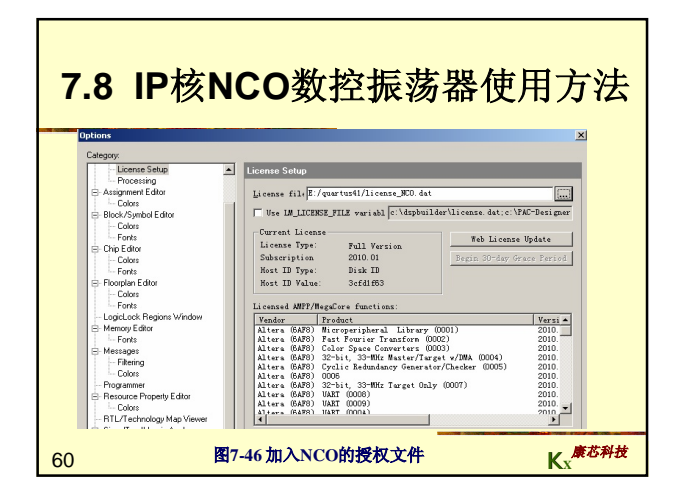

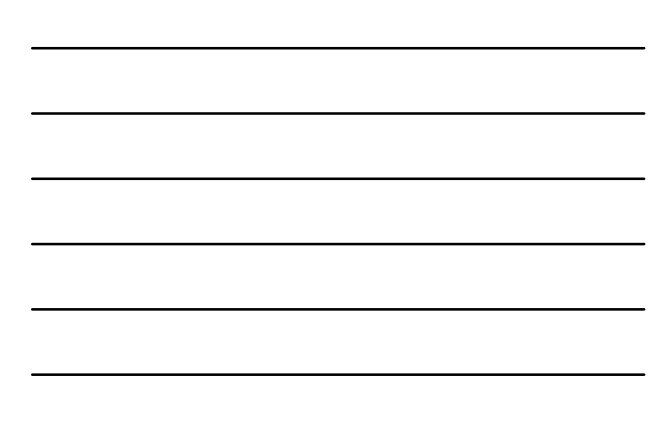

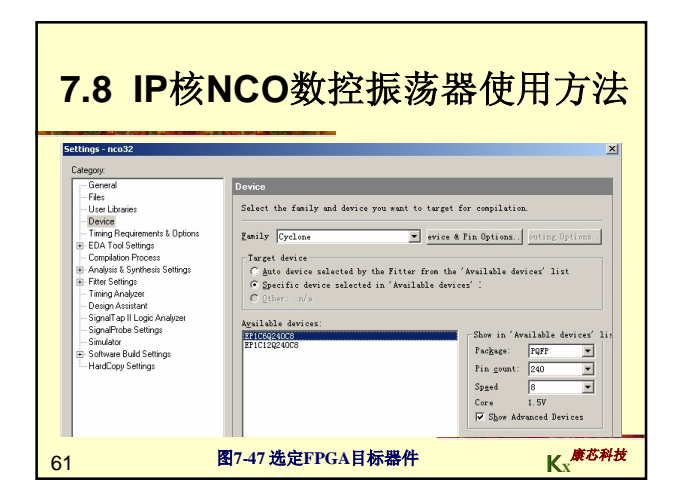

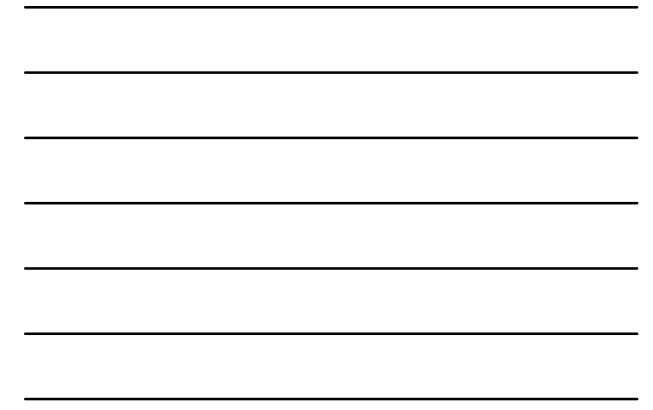

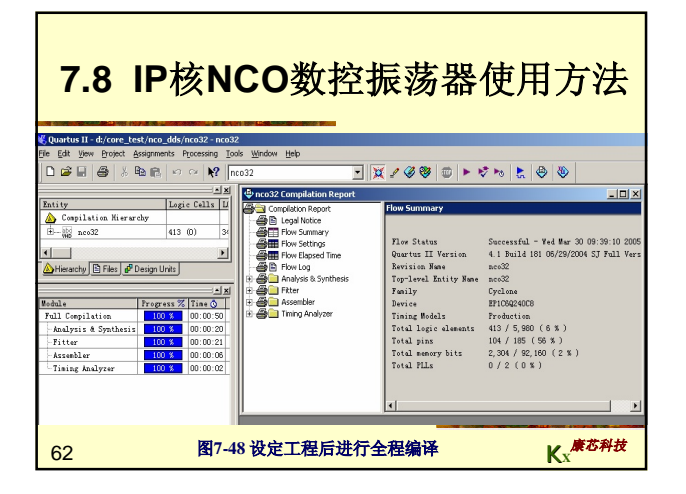

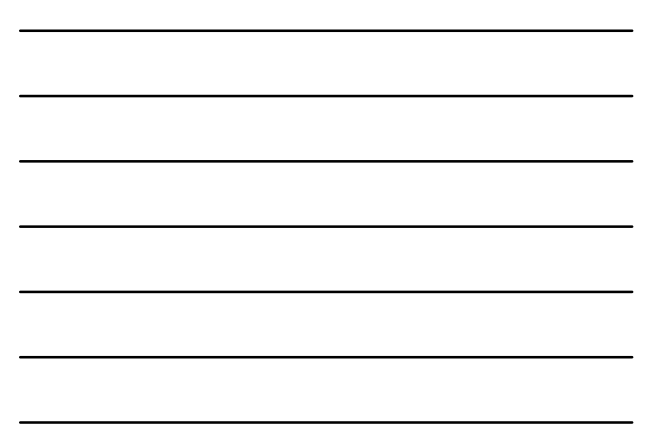

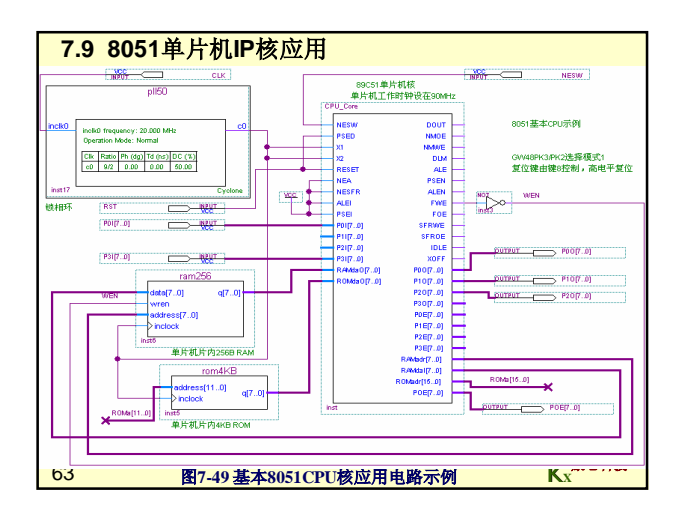

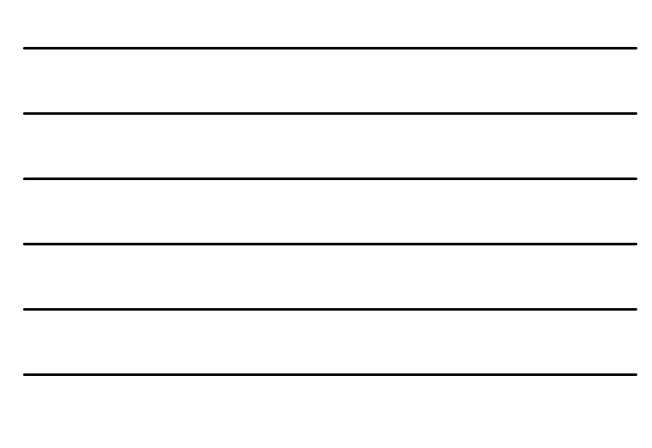

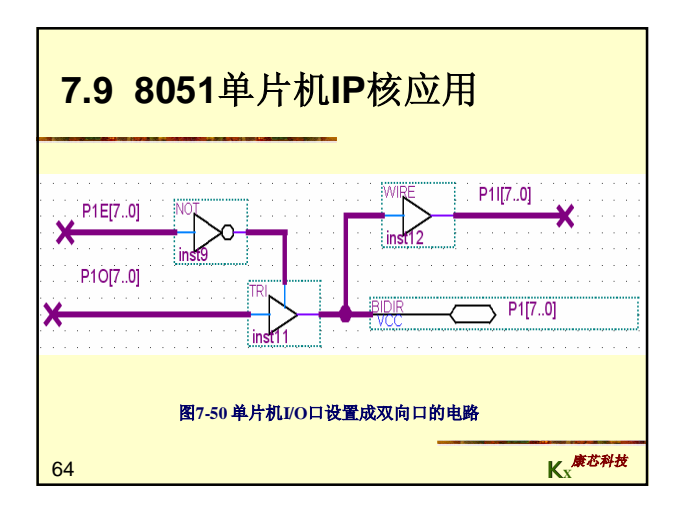

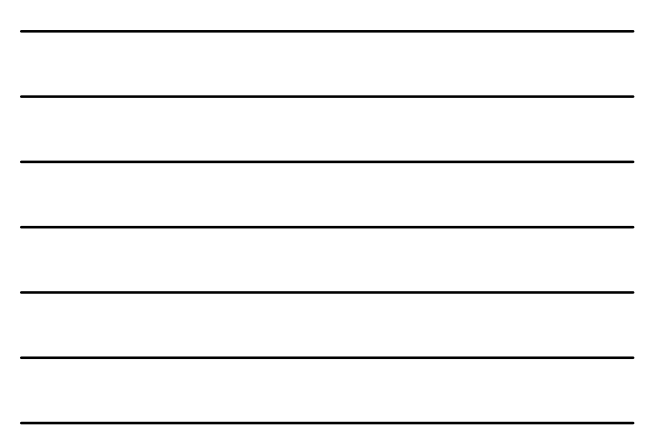

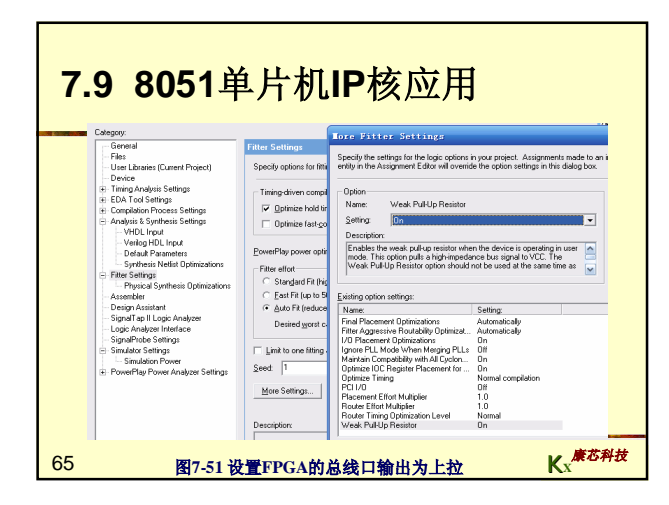

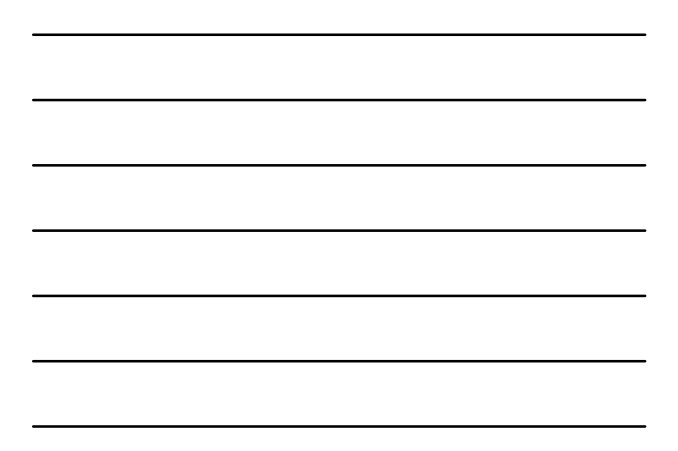

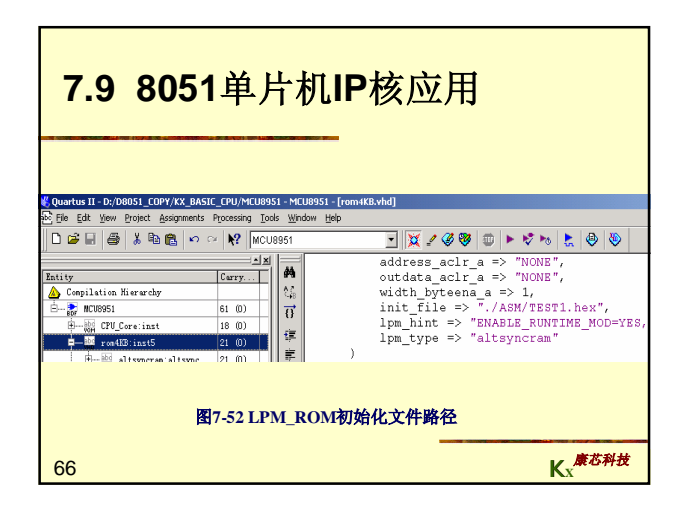

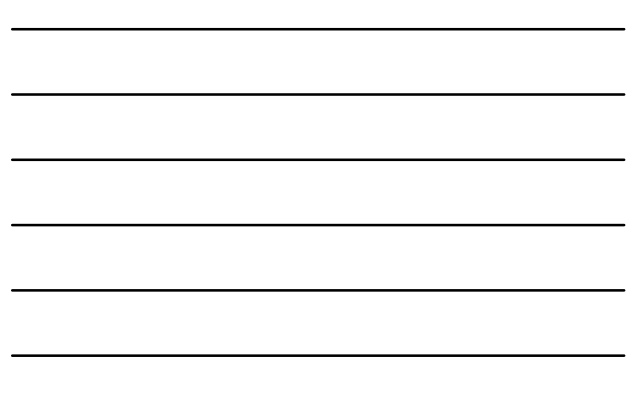

|                   |         | ORG GGGGH              |             |
|-------------------|---------|------------------------|-------------|
|                   | MAIN :  | MOV SP, <b>#60</b> H   |             |
|                   |         | MOU 24H.#00H           |             |
|                   |         | MOU 36H #61H           |             |
|                   | ROUND : | LCALL DELAY1           |             |
|                   |         | MOV A.24H              |             |
|                   |         | INC A                  |             |
|                   |         | MOV 24H,A              |             |
|                   |         | MOU P1.A               |             |
|                   |         | MOU A, 3 SH            |             |
|                   |         | RR A                   |             |
|                   |         | MOV PS,A               |             |
|                   |         | MOV 36H,A              |             |
|                   |         | NOP                    |             |
|                   |         | NOP                    |             |
|                   |         | MOV A, PS              |             |
|                   |         | MOV <mark>B,</mark> P3 |             |
|                   |         | ADD A,B                |             |
|                   |         | MOV P2,A               |             |
|                   |         | LCALL DELAY1           |             |
| RIT 52 TECTI and  |         | SJMP ROUND             |             |
| ET7-55 TESTLASHIL | DELAY:  | MOV 20H,#OFFH          |             |
| 编栏序               | W1 :    | MOV 21H,#OFFH          |             |
|                   | W2 :    | DJNZ 21H,W2            |             |
|                   |         | DJNZ 20H,W1            |             |
|                   |         | RET                    |             |
|                   | DELAY1: | MOV 22H,#08H           |             |
|                   | W3 :    | LCALL DELAY            |             |
|                   |         | DJNZ 22H,W3            | -1-11-11-11 |
| 67                |         | RET                    | ▶ 康芯科技      |
| 07                |         | END                    | NX          |

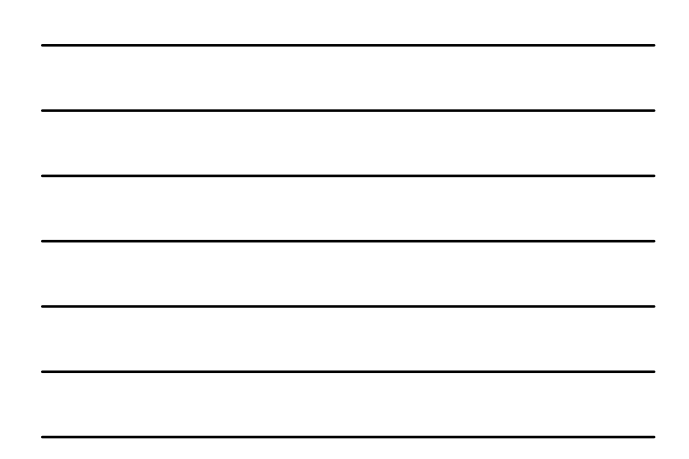

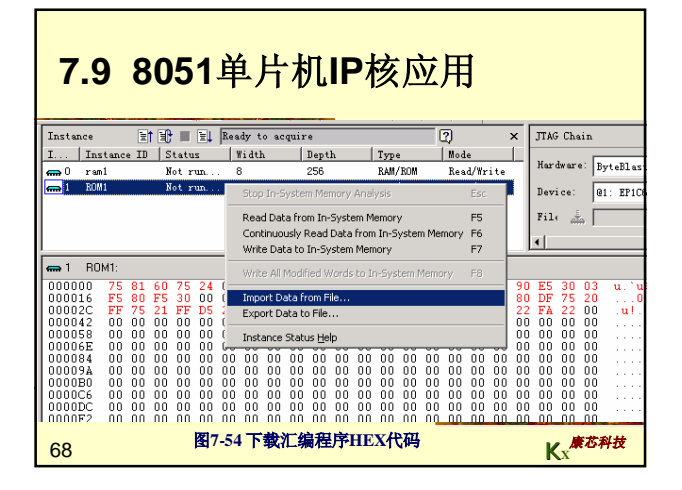

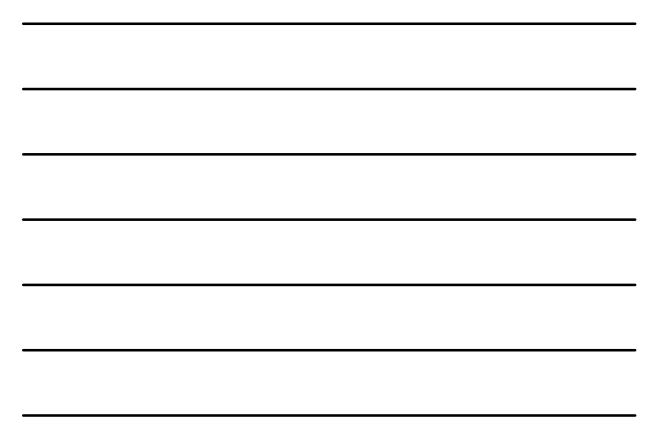

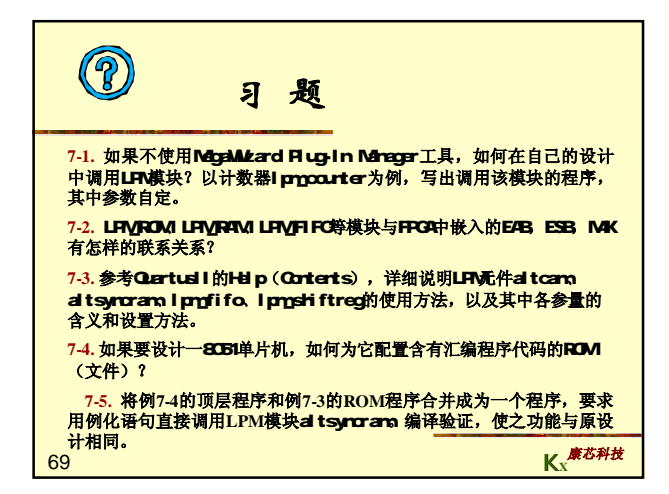

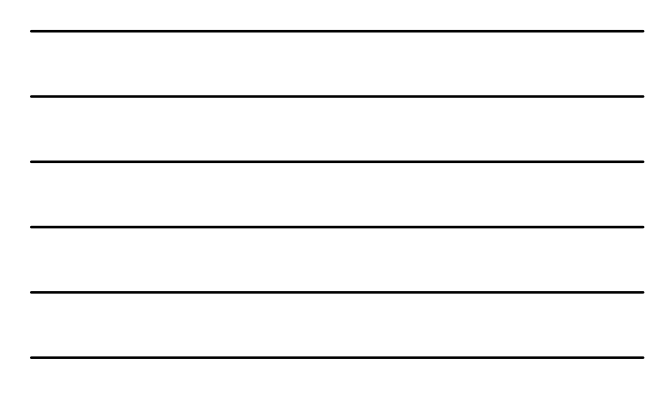

| 实验与设计                                                                                                    |
|----------------------------------------------------------------------------------------------------|
| 7-1. 正弦信号发生器设计                                                                                                    |
| (1)实验目的:进一步熟悉QuartusII及其LPM_ROM与FPGA硬件资源的<br>使用方法。                                                                                                    |
| (2) 实验原理:参考本章相关内容。                                                                                                    |
| (3) 实验内容1:根据例7-4,在Quartus II上完成正弦信号发生器设计,包<br>括仿真和资源利用情况了解(假设利用Cyclone器件)。最后在实验系统上<br>实测,包括SignalTap II测试、FPGA中ROM的在系统数据读写测试和利用<br>示波器测试。最后完成EPCSx配置器件的编程。                                  |
| (4) 实验内容2: 按照图7-49所示,用原理图方法设计正弦信号发生器,要<br>调用3个LPM模块来构成: 1、PLL,输入频率20MHz,32MHz单频率输<br>出; 2、6位二进制计数器; 3、LPM ROM,加载的波形数据同上。注意,<br>硬件实现时可以通过SignalTapII观察波形,但不能用0832输出,波形必须<br>用 a zimo A c 金 h |
|                                                                                                    |

п

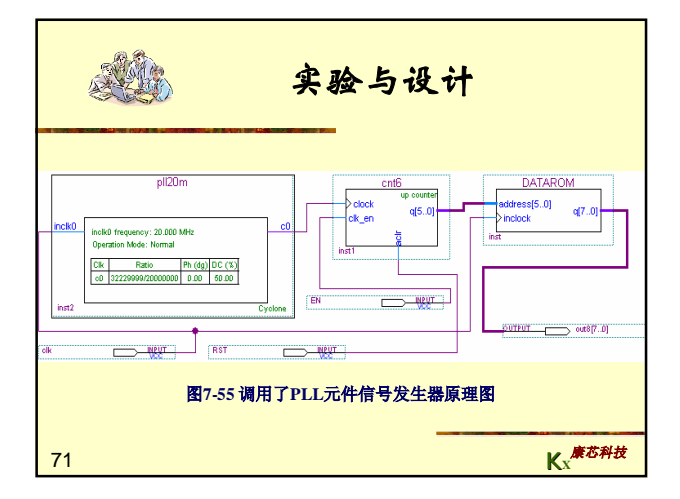

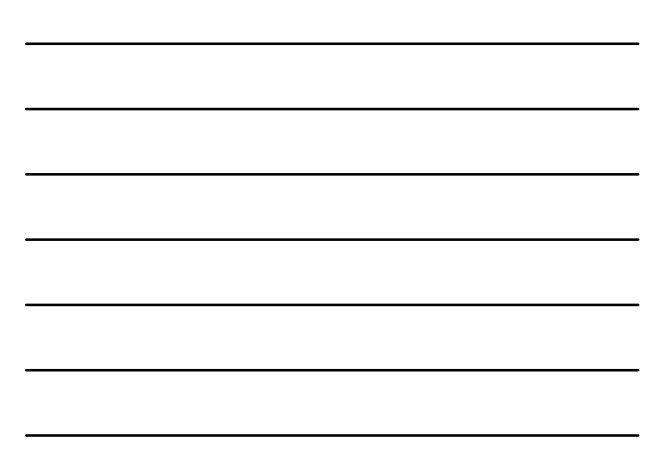

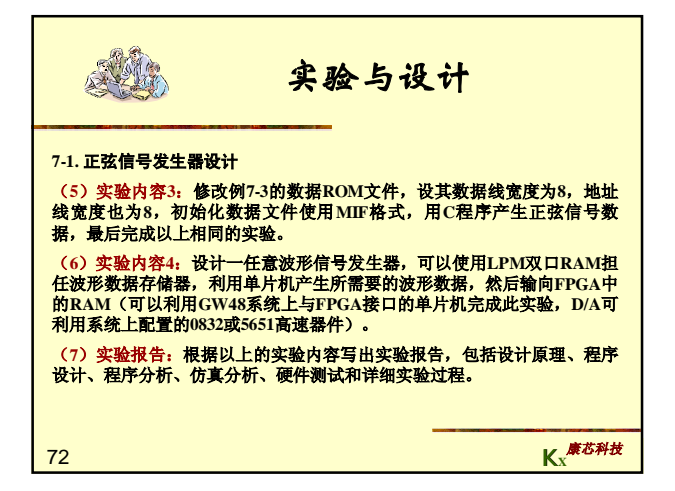

A BAR

## 实验与设计

## 7-2.8位16进制频率计设计

## (1) 实验目的:设计8位16进制频率计,学习较复杂的数字系统设计方法。

(2)实验原理:根据频率的定义和频率测量的基本原理,测定信号的频率必须有一个脉宽为1秒的输入信号脉冲计数允许的信号;1秒计数结束后,计数值被锁入锁存器,计数器清0,为下一测频计数周期作好准备。测频控制信号可以由一个独立的发生器来产生,即图7-57中的FTCTRL。根据测频原理,测频控制时序可以如图7-56所示。

设计要求是:FTCTRL的计数使能信号CNT\_EN能产生一个1秒脉宽的周期信号,并 对频率计中的32位二进制计数器COUNTER32B(图7-57)的ENABL使能端进行同 步控制。当CNT\_EN高电平时允许计数:低电平时停止计数,并保持其所计的脉冲 数。在停止计数期间,首先需要一个锁存信号LOAD的上跳沿将计数器在前1秒钟的 计数值锁存器REG32B中,并由外部的16进制7段译码器译出,显示计数值。 设置锁存器的好处是数据显示稳定,不会由于周期性的清0信号而不断闪烁。锁存信 号后,必须有一清0信号RST\_CNT对计数器进行清零,为下1秒的计数操作作准备。 73

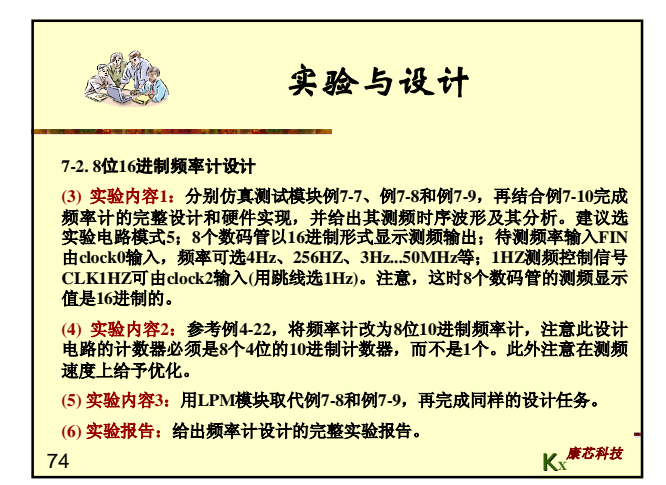

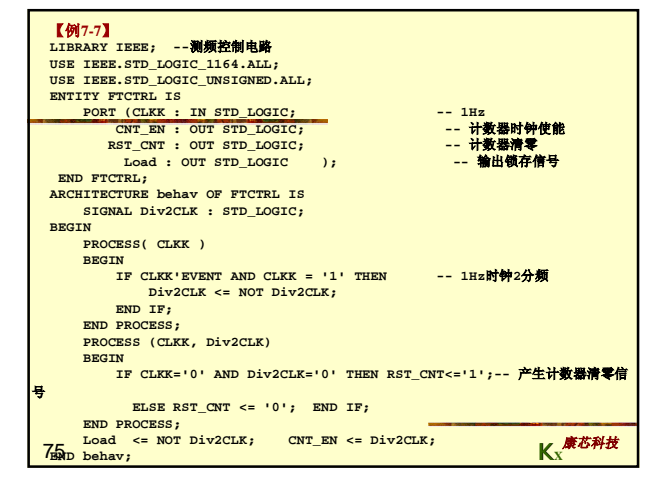

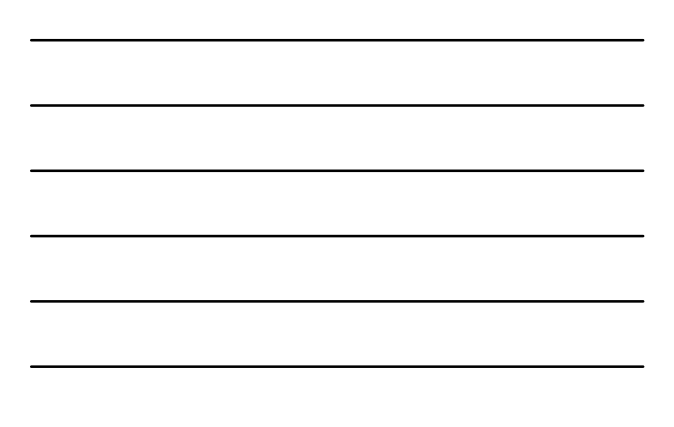

| 【例7-8】<br>LIBRARY IEEE;32位锁存器              |
|--------------------------------------------|
| USE IEEE.STD_LOGIC_1164.ALL;               |
| ENTITY REG32B IS                           |
| PORT ( LK : IN STD_LOGIC;                  |
| DIN : IN STD_LOGIC_VECTOR(31               |
| DOWNTO 0);                                 |
| DOUT : OUT STD_LOGIC_VECTOR(31             |
| DOWNTO 0) );                               |
| END REG32B;                                |
| ARCHITECTURE behav OF REG32B IS            |
| BEGIN                                      |
| PROCESS(LK, DIN)                           |
| BEGIN                                      |
| IF LK'EVENT AND LK = '1' THEN DOUT <= DIN; |
| END IF;                                    |
| END PROCESS;                               |
| 7週ND behav; K <sup>康花科技</sup>              |

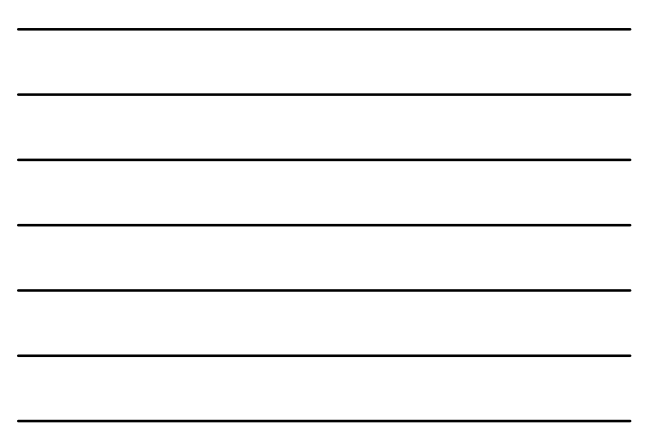

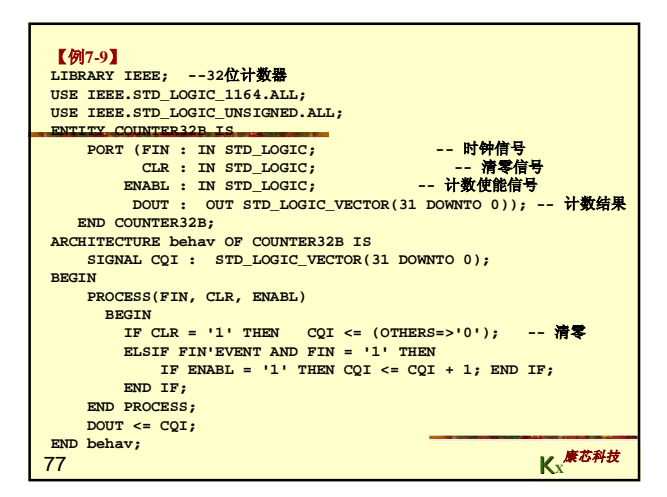

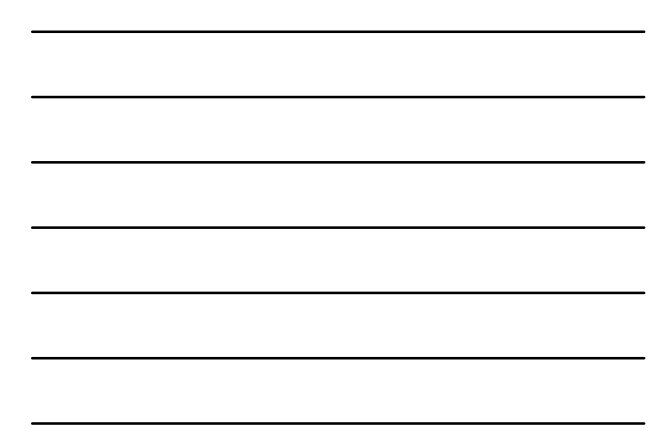

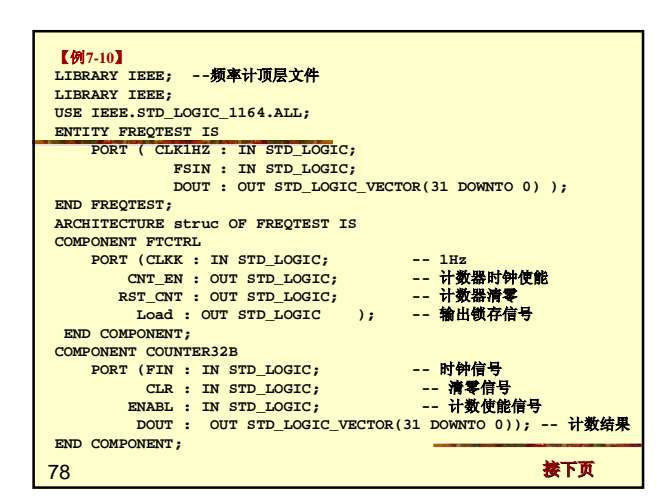

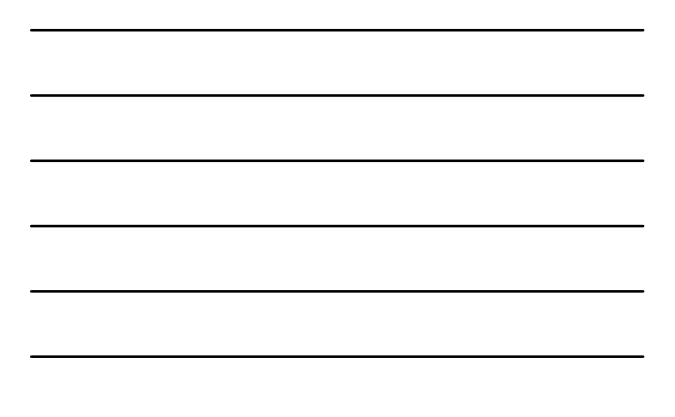

| CONDONIENT DEC 20D                                      |
|---------------------------------------------------------|
| COMPONENT REG32B                                        |
| PORT ( LK : IN STD_LOGIC;                               |
| DIN + IN STD_LOGIC_VECTOR(31 DOWNTO 0);                 |
| DOUT : OUT STD_LOGIC_VECTOR(31 DOWNTO 0) );             |
| END COMPONENT;                                          |
| SIGNAL TSTEN1 : STD_LOGIC;                              |
| SIGNAL CLR_CNT1 : STD_LOGIC;                            |
| SIGNAL Load1 : STD LOGIC;                               |
| SIGNAL DTO1 : STD LOGIC VECTOR(31 DOWNTO 0);            |
| SIGNAL CARRY OUT1 : STD LOGIC VECTOR (6 DOWNTO 0):      |
| BEGIN                                                   |
| III · FTCTPL DOPT MAD(CLKK =>CLK1HZ CNT FN=>TSTFN1      |
| PET (NT ->CIP (NT1 Load ->Load1):                       |
| NSI_CNI =>CDK_CNII, HOAU =>HOAUI);                      |
| UZ : REG32B PORT MAP( LK => LOADI, DIN=>DTOI, DOUT =>   |
| DOUT);                                                  |
| U3 : COUNTER32B PORT MAP( FIN => FSIN, CLR => CLR_CNT1, |
| ENABL => TSTEN1, DOUT=>DTO1 );                          |
| END struc;                                              |
|                                                         |
|                                                         |
| 79 Kx <b>康</b> 芯科技                                      |

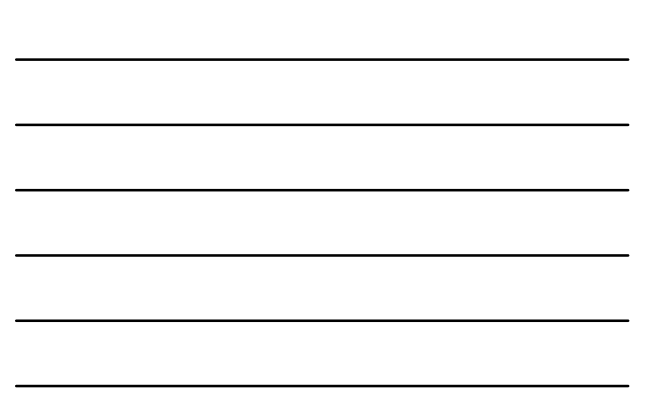

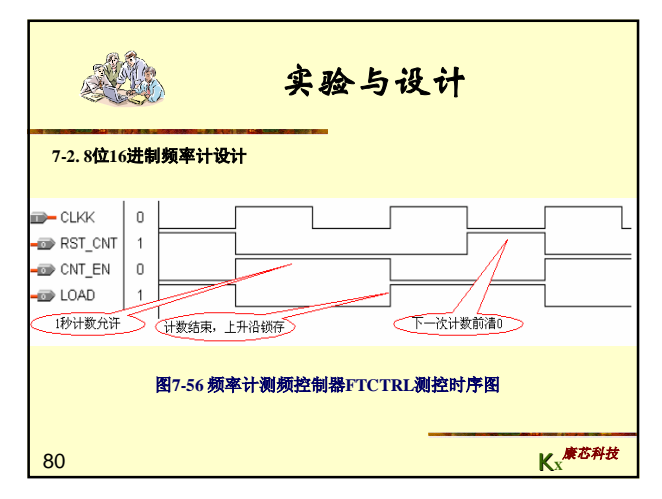

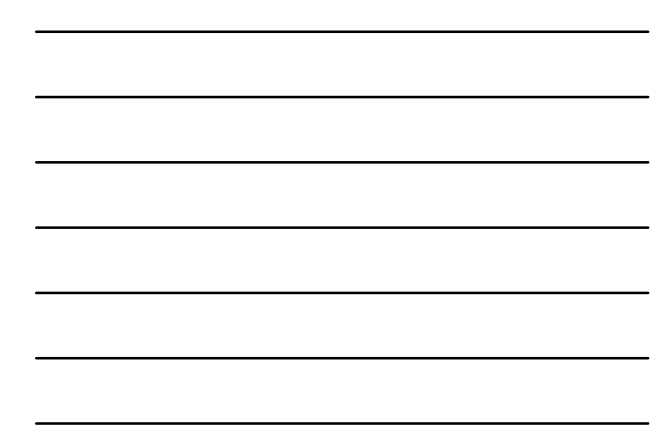

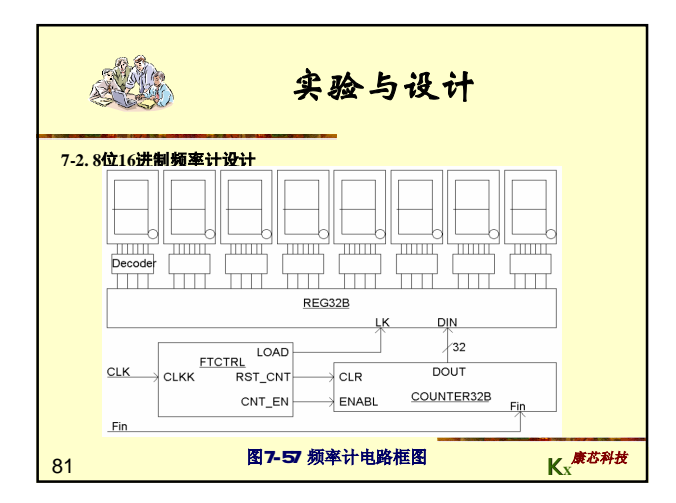

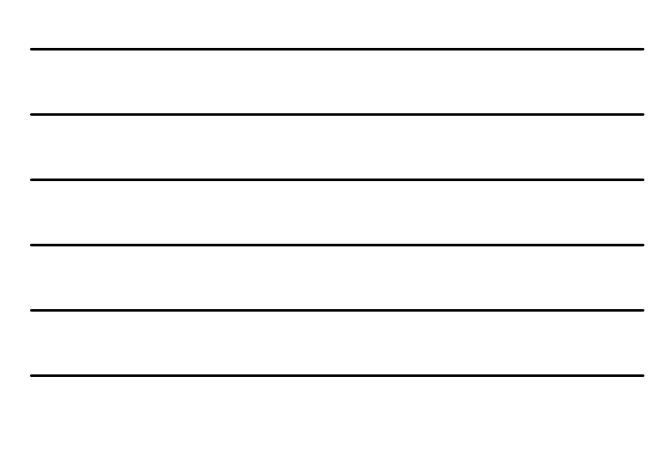

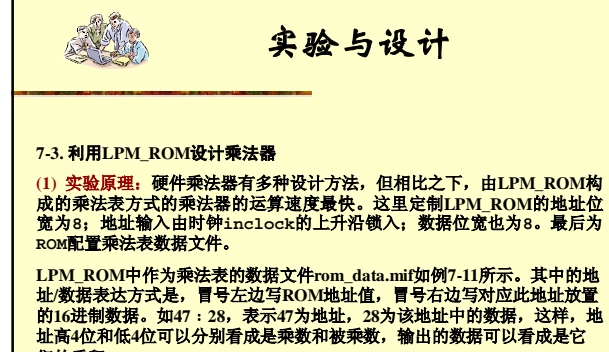

们的乘积。

82

Kx 康芯科技

| 【例7-11】                                                                                                    |                        |
|----------------------------------------------------------------------------------------------------|------------------------|
| WIDTH = 8 ;                                                                                                    |                        |
| ADDRESS_RADIX = HEX ;                                                                                                  |                        |
| DATA_RADIX = HEX ;                                                                                                    |                        |
| CONTENT BEGIN                                                                                                    |                        |
| 00:00 ; 01:00 ; 02:00 ; 03:00 ; 04:00 ; 05:00 ; 06:00 ; 0                                                              | 7:00; 08:00; 09:00;    |
| 20.00 + 21.02 + 22.04 + 23.06 + 24.08 + 25.10 + 26.12 + 2                                                              | 7.07, 10.00, 19.09,    |
| 30:00 : 31:03 : 32:06 : 33:09 : 34:12 : 35:15 : 36:18 : 3                                                              | 37:21 : 38:24 : 39:27: |
| 40:00 ; 41:04 ; 42:08 ; 43:12 ; 44:16 ; 45:20 ; 46:24 ; 4                                                              | 7:28 ; 48:32 ; 49:36;  |
| 50:00 ; 51:05 ; 52:10 ; 53:15 ; 54:20 ; 55:25 ; 56:30 ; 5                                                              | 7:35 ; 58:40 ; 59:45;  |
| 60:00 ; 61:06 ; 62:12 ; 63:18 ; 64:24 ; 65:30 ; 66:36 ; 6                                                              | 7:42; 68:48; 69:54;    |
| 70:00 ; 71:07 ; 72:14 ; 73:21 ; 74:28 ; 75:35 ; 76:42 ; 7                                                              | 7:49; 78:56; 79:63;    |
| 00:00 ; 01:00 ; 02:10 ; 03:24 ; 04:32 ; 05:40 ; 00:40 ; 0<br>00:00 · 01:00 · 02:18 · 03:27 · 04:36 · 05:45 · 06:54 · 0 | 7:50; 88:04; 89:72;    |
| 50.00 , 51.05 , 52.10 , 55.27 , 54.30 , 55.45 , 50.54 , 5<br>END ·                                                     | 7.03, 30.72, 33.01,    |
| 注意,以上"CONTENT BEGIN"下所示的数据格式只是为了                                                                                       | 节省篇幅,实用中应该使            |
| 每一数据组(如01:00;)占一行。                                                                                                    |                        |
|                                                                                                    |                        |
| _                                                                                                    | ****                   |
| 83                                                                                                    | Kx Kx                  |

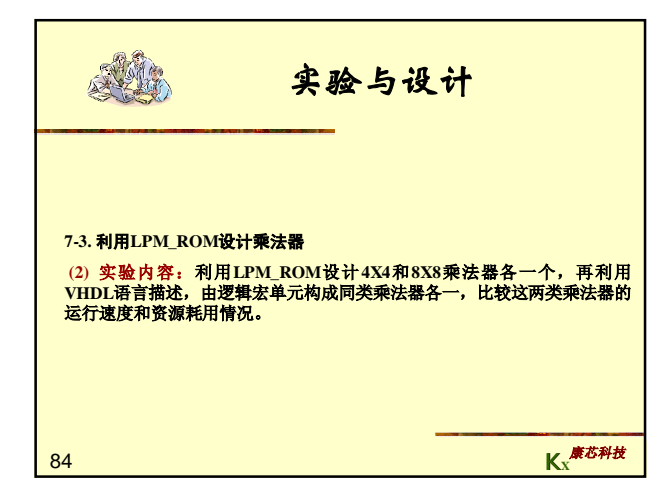

|                                                                                                    | 实验与设计                                                                                        |
|----------------------------------------------------------------------------------------------------|----------------------------------------------------------------------------------------------|
| 7-4. PF核应用实验<br>利用IP核完成如下2项<br>1、利用NCO核分别设<br>(1) FSK; (2) PSK<br>信号源; (6) 全数字5<br>2、利用NCO和FIR核<br>《SOPC技术实用教程》 | 设计:<br>计:<br>; (3) DDS; (4) 移相信号发生器; (5) 扫频<br>式锁相环。<br>设计数字正交调制解调器(参考清华大学出版社<br>) 中的实验6-5)。 |
| 85                                                                                                    | Kx <sup>康艺科技</sup>                                                                           |

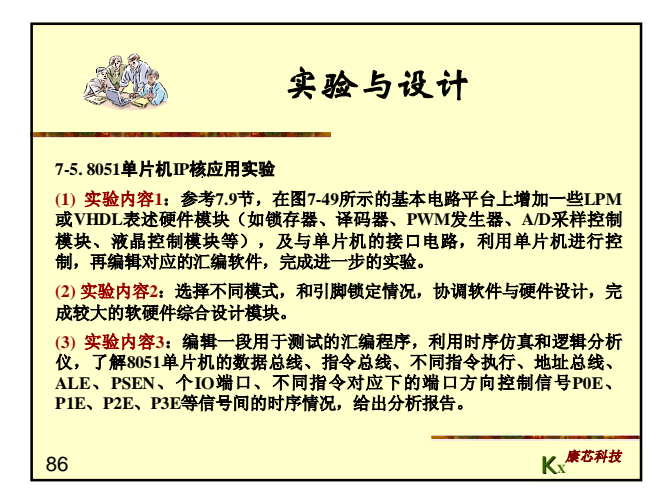